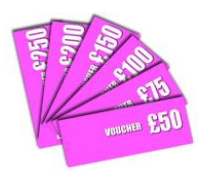

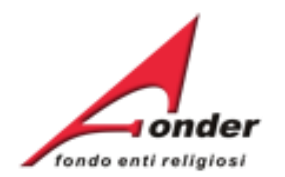

## onder fondo enti religiosi

### Sistema fonderWEB Guida per la presentazione, gestione e rendicontazione dei Voucher

Aggiornato al 3 febbraio 2023

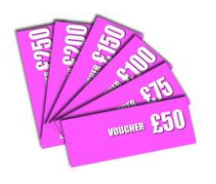

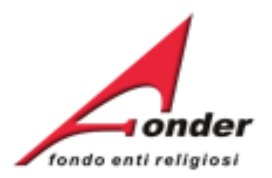

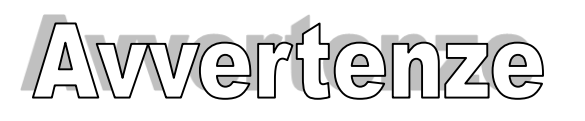

- E' buona prassi verificare sempre la coerenza dei dati inseriti prima di salvare, in particolare prima di effettuare il salvataggio definitivo.
- Caricamento dei files nelle sezioni di upload: il caricamento di un file, in presentazione, in gestione, in rendicontazione o nelle fasi di integrazione, si attua con un unico upload. Pertanto i documenti da caricare vengono scannerizzati in un unico file, oppure, se scannerizzati in più files, essi devono essere inseriti in una cartella compressa (.zip)
- Nel caso in cui il sistema vada in errore, leggere attentamente e prendere nota del testo riportato nella notifica dell'errore per individuare la causa del problema. Nel caso in cui si contatti l'assistenza tecnica FondER, sarà richiesto oltre al codice di richiesta voucher anche il testo dell'errore eventualmente segnalato dal sistema.

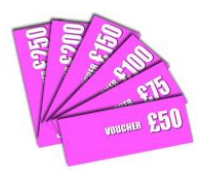

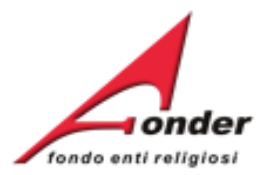

| Acc  | esso al sistema fonderWEB      | P.5 > P.7   |
|------|--------------------------------|-------------|
| Visu | ualizzazione utenze registrate | P.7 > P.8   |
| Invi | o della richiesta di Voucher   | P.9 > P.41  |
|      | Aprire una nuova richiesta     | P.10        |
|      | Informazioni Generali          | P.11 > P.12 |
|      | Aggiunta dei Voucher           | P.13 > P.15 |
|      | Informazioni sul lavoratore    | P.16 > P.17 |
|      | Moduli formativi               | P.18 > P.22 |
|      | Calendario lezioni             | P.23 > P.24 |
|      | Inserimento lezione            | P.25 > P.26 |
|      | Duplicare un Voucher           | P.27        |
|      | Salva Formulario Richiesta     | P.28        |
|      | Carica allegati                | P.29 > P.30 |
|      | Invio Richiesta Voucher        | P.32        |
|      | Verifica Richiesta Presentata  | P.33        |
|      | Richiesta Integrazione         | P.34 > P.38 |
|      | • Richiesta ammessa            | P.39        |
|      | Richiesta non ammessa          | P40 > P41   |

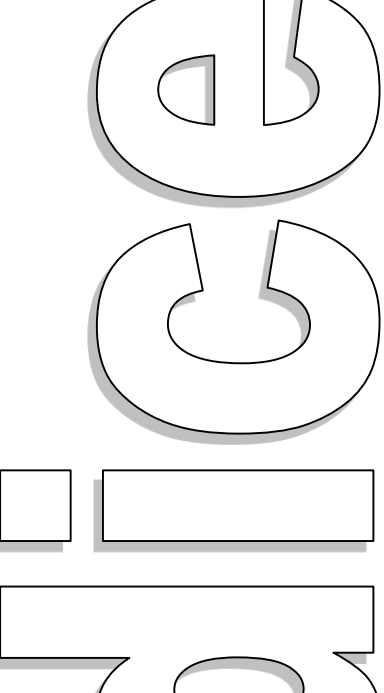

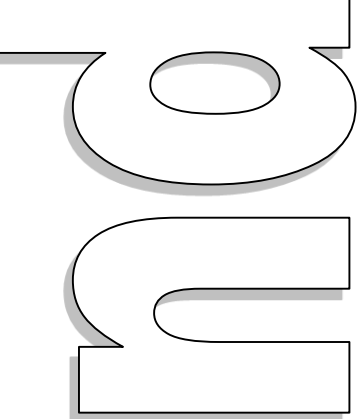

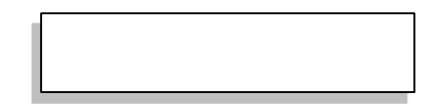

#### Sistema fonderWEB - Guida per l'invio e gestione dei Voucher – P.3 - INDICE

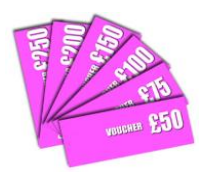

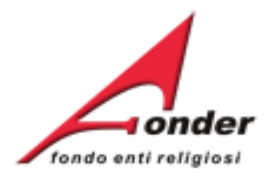

| Gestione dei Voucher                     | P.42 > P.47 |  |  |  |
|------------------------------------------|-------------|--|--|--|
| Accesso alla pagina di gestione          | P.43        |  |  |  |
| Modifica delle date di lezione           | P.44 > P.46 |  |  |  |
| Controlli del calendario                 | P.47        |  |  |  |
| Rendicontazione Richiesta Voucher        | P.48 > P.67 |  |  |  |
| . Accesso alla pagina di rendicontazione |             |  |  |  |
| . Rendicontazione voucher                |             |  |  |  |
| . Verifica rendicontazione               |             |  |  |  |
| . Richiesta integrazione rendicontazione | P.63 > P.67 |  |  |  |
| Invio telematico comunicazioni           | P.68 > P.70 |  |  |  |
| Archivio Richieste                       | P.71 > P.72 |  |  |  |
| Importante                               | P.73        |  |  |  |
| • Contatti                               | P.74        |  |  |  |

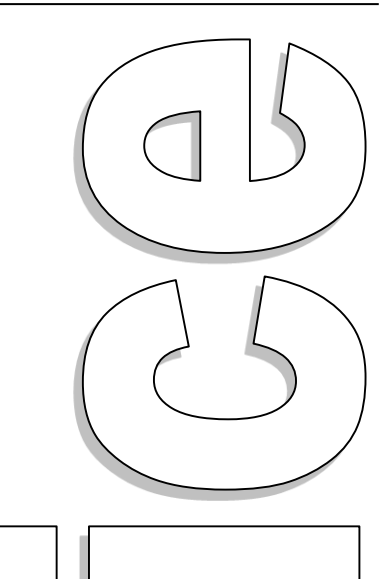

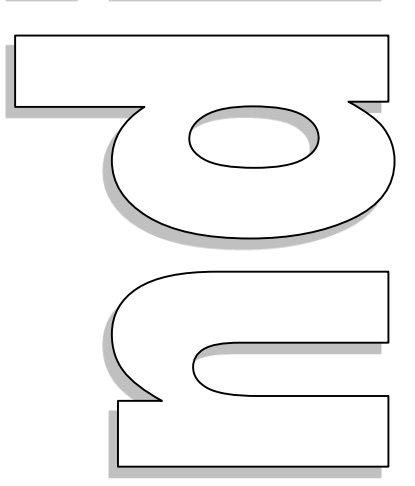

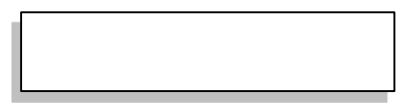

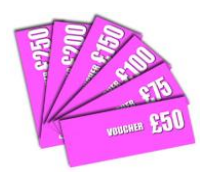

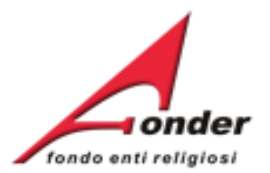

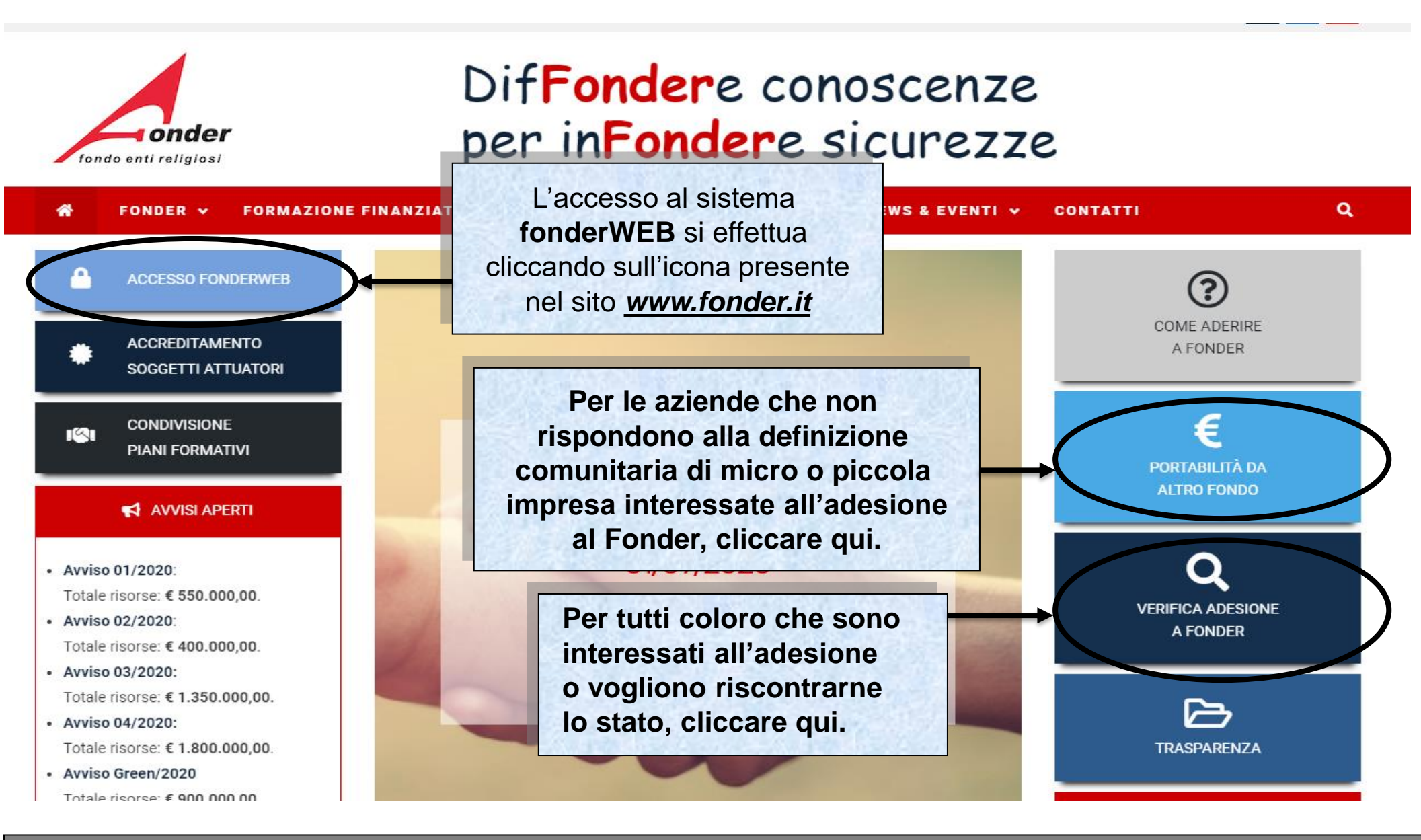

#### Sistema fonderWEB - Guida per l'invio e gestione dei Voucher – P.5 – Accesso al sistema fonderWEB

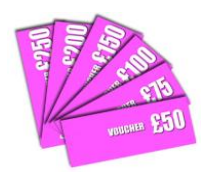

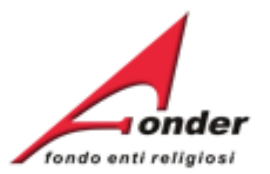

| Home                                                                                                    | <b>Caso 1</b> (Utente già registrato)<br>Inserire il proprio Nome Utente<br>e Password e fare click sul |
|----------------------------------------------------------------------------------------------------|----------------------------------------------------------------------------------------------------|
| Benvenuti nel sistema on-line per la presentazio<br>rendicontazione dei Piani Formativi                                                                                                    | bottone "Accedi" per accedere<br>al sistema fonderWEB.                                                  |
| Per ottenere le credenziali di accesso al sistema è necessario registrarsi (cliccando sull'app<br>profilo utente, attendere una mail di conferma (da parte del sistema) con le credenziali di | <b>Caso 2</b> (Nuovo utente)<br>Fare click sul link "Crea nuovo                                         |
| MODULO RICHIESTA per la nuova utenza.                                                                                                    | profilo" per registrare un nuovo account.                                                               |
| ATTENZIONE! Se, nella registrazione, si inserisce un indirizzo PEC, rerificare che l'indirizzo d<br>PEC. Altrimenti è consigliato l'utilizzo di una e-mail ordinaria                          |                                                                                                    |
| Accesso utente                                                                                                    | Caso 3 (Password smarrita)<br>Fare click sul link "Richiedi una                                         |
| Nome utente *                                                                                                    | nuova password" per avviare<br>la procedura di recupero password.                                       |
| Password *                                                                                                    |                                                                                                    |
| Crea nuovo profilo     Richiedi una nuova password                                                                                                    |                                                                                                    |
| Accedi                                                                                                    |                                                                                                    |

Sistema fonderWEB - Guida per l'invio e gestione dei Voucher – P.6 – Accesso al sistema fonderWEB

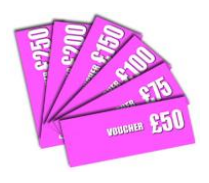

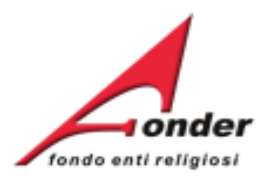

#### Visualizzazione utenze registrate

Sistema fonderWEB - Guida per l'invio e gestione dei Voucher - P.7 – VISUALIZZAZIONE UTENZE REGISTRATE

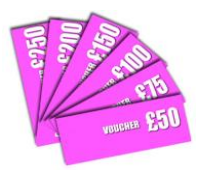

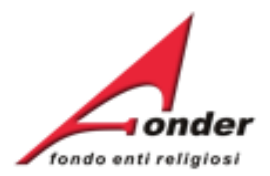

Nella MyHome sono indicate il numero delle utenze registrate per il Soggetto.

Cliccando su 'Dettaglio' si entra in una pagina di sola consultazione, che presenta i dati di tutte le utenze registrate compreso lo stato (attivo/non attivo).

Se necessario disattivare una utenza attiva il legale rappresentante deve inviare una richiesta a <u>segreteria@fonder.it</u> specificando nome e cognome dell'utente da disattivare.

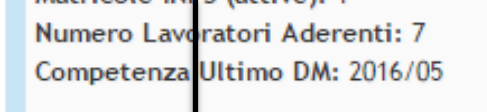

Identificative: 1

Dettaglio

Dettaglio

Utenze Registrate: 14

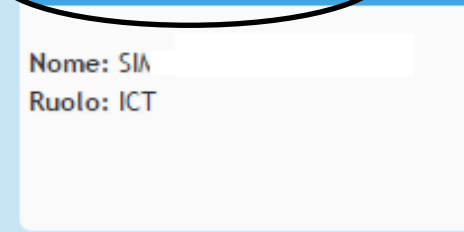

| ziamenti di cui si può beneficiare                      |        |          |                  |            |                         |                     |
|---------------------------------------------------------|--------|----------|------------------|------------|-------------------------|---------------------|
| gina di sola<br>le utenze<br>tivo).<br>a il             |        |          |                  |            |                         |                     |
|                                                         |        | a<br>URA | DATA<br>CHIUSURA | MASSIMALE  | RESIDUO<br>RICHIEDIBILE | ATTIVA<br>RICHIESTA |
|                                                         |        | 2015     | 01/04/2025       | € 0,00     | € 0,00                  |                     |
| chiesta<br>e cognome                                    |        | 2016     | 31/12/2016       | € 600,00   | € 600,00                |                     |
| aderenti                                                | 27/01/ | 2016     | 31/12/2016       | € 0,00     | € 0,00                  |                     |
| A0316 - Piani<br>formativi<br>Aziendali<br>Scadenza 10) | 01/12/ | 2016     | 31/12/2016       | € 1.200,00 | € 1.200,00              |                     |

Richieste di finanziamento in presentazione e attuazione

| CODICE              | TITOLO                                    | STATO           | AZIONI |
|---------------------|-------------------------------------------|-----------------|--------|
| A0116 (Provvisorio) | Richiesta Vouchers<br>avviso A0116        | In Compilazione | 🗙 🛃 🧷  |
| A0215 (Provvisorio) | Richiesta Piano<br>Formativo avviso 40215 | In Compilazione | 🗙 🎦 🔪  |

Sistema fonderWEB - Guida per l'invio e gestione dei Voucher - P.8 - VISUALIZZAZIONE UTENZE REGISTRATE

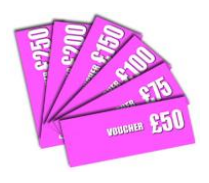

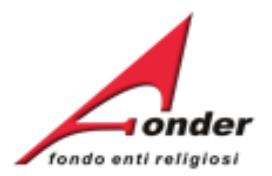

#### Invio della richiesta di Voucher

Sistema fonderWEB - Guida per l'invio e gestione dei Voucher - P.9 - INVIO DELLA RICHIESTA DI VOUCHER

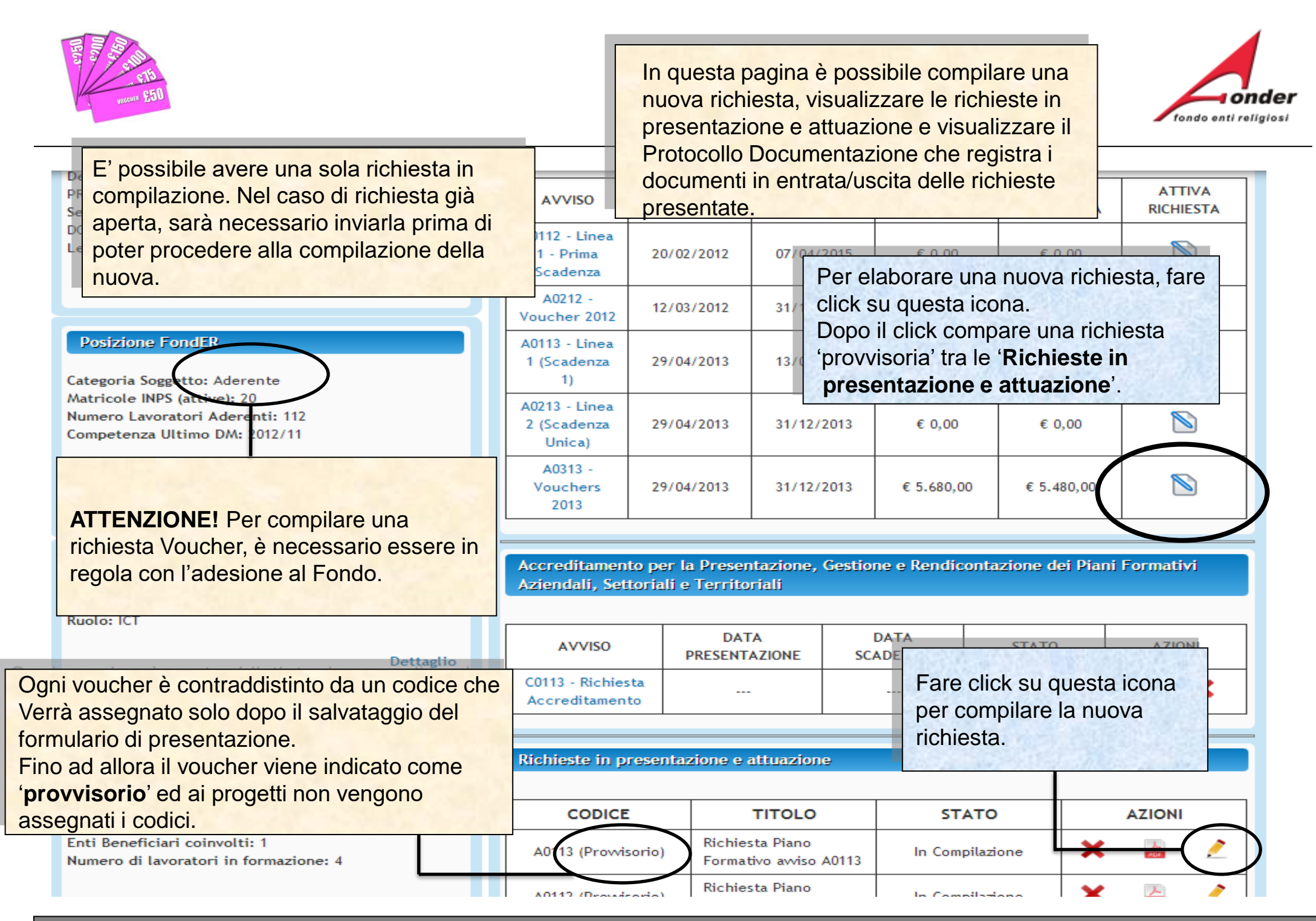

Sistema fonderWEB - Guida per l'invio e gestione dei Voucher - P.10 - APRIRE UNA NUOVA RICHIESTA

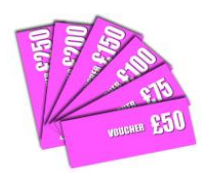

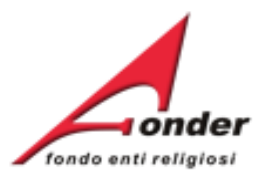

#### Compilazione Richiesta Vouchers A0118 (Provvisorio)

(Numero: 1551881320)

Per la presentazione della richiesta di Voucher è necessario compilare tutte le sezioni. Durante la compilazione del formulario è possibile salvare il lavoro in bozza (cliccando tale da poter continuare la compilazione in un secondo momento. Quando una sezione Una volta terminata la compilazione di tutte le sezioni del formulario, per inoltrare la ri bottone "Invia Richiesta". Si consiglia di compilare prima le Informazioni Generali (Sezione A), per poi procedere con l'inserimento dei Voucher (Sezione B).

La presenza di uno o più punti esclamativi informa che uno o più campi obbligatori non sono stati compilati correttamente.

Per inserire le Informazioni Generali, fare click sul

link "Modifica Informazioni".

Attenzione!! Una volta inviata la richiesta non è più modificabile.

| Sezione A | Informazioni Genera () | Modifica Informazioni             |  |
|-----------|------------------------|-----------------------------------|--|
| Sezione B | Vouchers               | Aggiungi Voucher                  |  |
| Indietro  |                        | Salva Formulario di Presentazione |  |

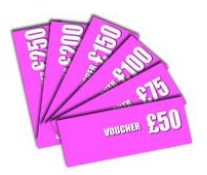

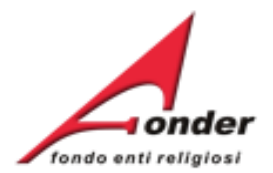

| SEZIONE A<br>Informazione soggetto referente dell<br>Nome<br>Cognome | Compilare tutti i campi<br>relativi alla <b>Sezione A</b> . Al<br>termine dell'inserimento dei<br>dati, fare click sul bottone<br>"Salva" in fondo alla pagina |
|----------------------------------------------------------------------|----------------------------------------------------------------------------------------------------|
| Telefono C<br>Fax C<br>Email                                         | per salvare le modifiche.<br>Dopo il salvataggio il sistema<br>tornerà alla pagina<br>precedente                                                               |
| Comparto in cui opera l'ente giuridio<br>Scuola                      |                                                                                                    |
| Socio Assistenziale ©<br>Altro (Specificare)                         |                                                                                                    |
| Accordo parti sociali                                                | ====================                                                                                                    |

Sistema fonderWEB - Guida per l'invio e gestione dei Voucher – P.12 – INFORMAZIONI GENERALI

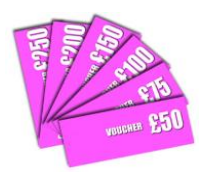

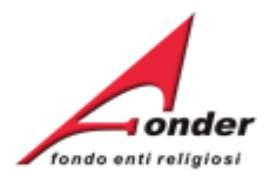

#### Compilazione Richiesta Vouchers A0118 (Provvisorio)

(Numero: 1551881320)

Per la presentazione della richiesta di Voucher è necessario compilare tutte le sezioni.

Durante la compilazione del formulario è possibile salvare il lavoro in bozza (cliccando sul bottone "Salva" presente alla fine di ogni sezione) in modo tale da poter continuare la compilazione in un secondo momento. Quando una sezione è incompleta appare un punto esclamativo rosso. Una volta terminata la compilazione di tutte le sezioni del formulario, per inoltrare la richiesta di finanziamento a FondER, è necessario cliccare sul bottone "Invia Richiesta".

Attenzione!! Una volta inviata la richiesta non è più modificabile.

Per inserire un Voucher, fare click sul link "Aggiungi Voucher".

| Sezione A | Informazioni Generali | Modifica Informazioni             |
|-----------|-----------------------|-----------------------------------|
| Sezione B | Vouchers              | Aggiungi Voucher                  |
| Indietro  |                       | Salva Formulario di Presentazione |

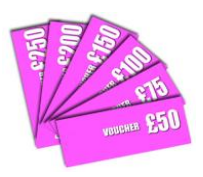

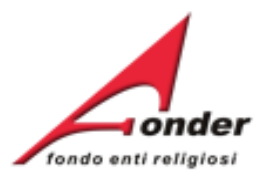

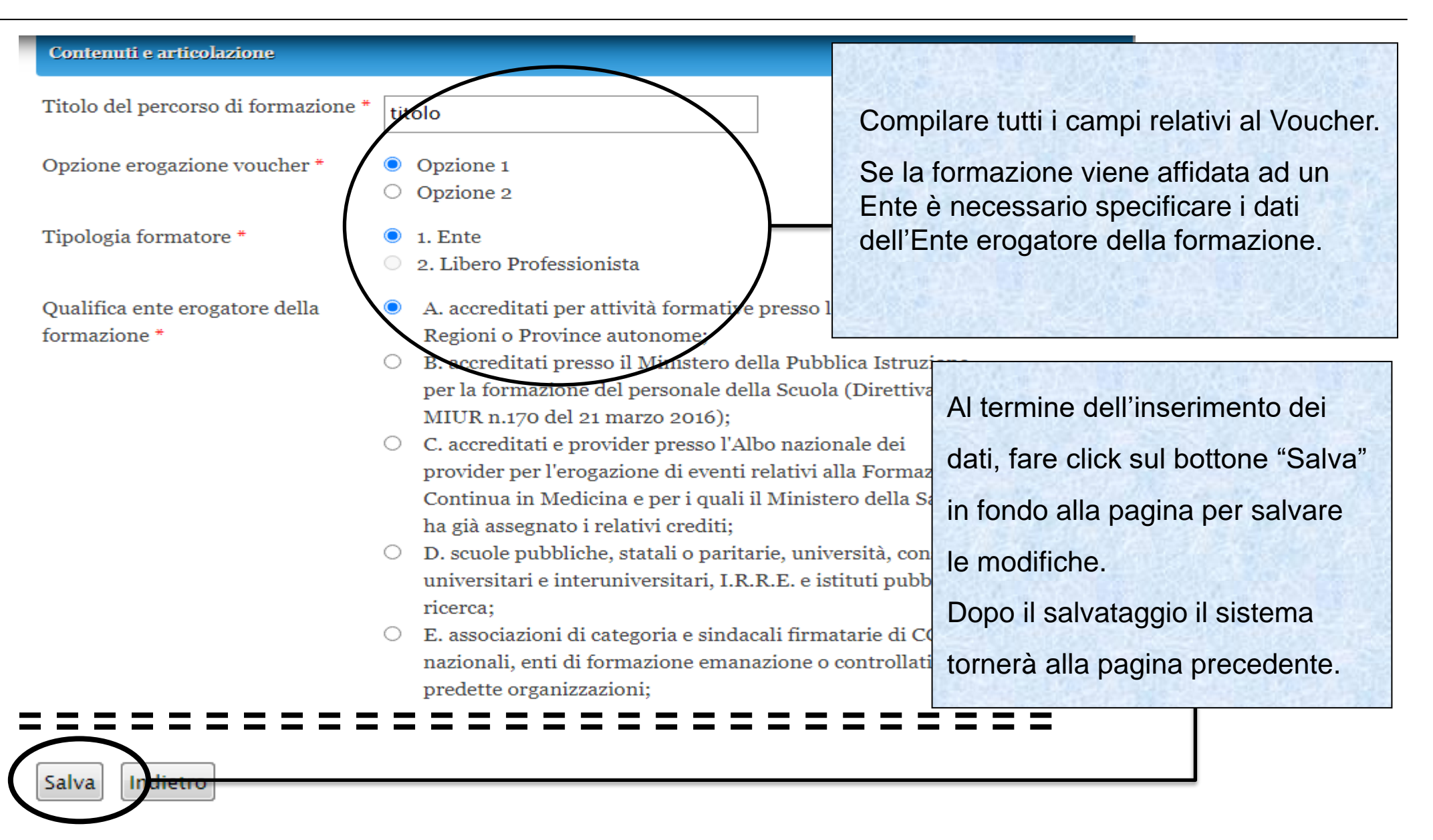

#### Sistema fonderWEB - Guida per l'invio e gestione dei Voucher - P.14 - AGGIUNTA DEI VOUCHER

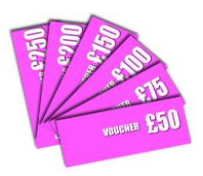

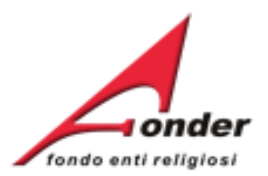

#### Contenuti e articolazione Titolo del percorso di formazione \* titolo Compilare tutti i campi relativi al Voucher. Opzione erogazione voucher \* Opzio pzione 2 Se la formazione viene Tipologia formatore \* 1. Ente affidata ad un libero 2. Libero Professionista professionista viene chiesto Qualifica ente erogatore della A. accreditati per attività formative presso le singole il suo titolo professionale. formazione \* gioni o Province autonome; B. accreditati presso il Ministero della Pubblica Istruzione $\bigcirc$ per la formazione del personale della Scuola (Direttiv Al termine dell'inserimento dei MIUR n.170 del 21 marzo 2016); O C. accreditati e provider presso l'Albo nazionale dei dati, fare click sul bottone "Salva" provider per l'erogazione di eventi relativi alla Forma Continua in Medicina e per i quali il Ministero della S in fondo alla pagina per salvare ha già assegnato i relativi crediti; D. scuole pubbliche, statali o paritarie, università, con le modifiche. universitari e interuniversitari, I.R.R.E. e istituti publ ricerca: Dopo il salvataggio il sistema E. associazioni di categoria e sindacali firmatarie di G nazionali, enti di formazione emanazione o controllat tornerà alla pagina precedente. predette organizzazioni; Salva

#### Sistema fonderWEB - Guida per l'invio e gestione dei Voucher - P.15 - AGGIUNTA DEI VOUCHER

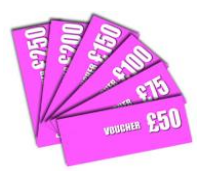

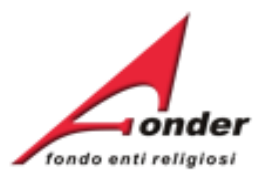

| Compilazione<br>(Numero: 155188132 Una volta salvato il Voucher, sarà possibile inserire le informazioni sul<br>lavoratore, i moduli formativi ed il calendario delle lezioni. |                                                                                                    |                                    |                     |                                |                             |                        |  |
|----------------------------------------------------------------------------------------------------|----------------------------------------------------------------------------------------------------|------------------------------------|---------------------|--------------------------------|-----------------------------|------------------------|--|
| Per inserir<br>lavoratore                                                                                                    | Per la presentazione della richiesta di Voucher è necessario compilare tutte le sezioni.<br>Per inserire le informazioni sul<br>lavoratore, fare click sul relativo link.<br>Per inserire le informazioni sul<br>lavoratore, fare click sul relativo link. |                                    |                     |                                |                             |                        |  |
| bottone "Invia Rich                                                                                                    | iesta".                                                                                                    | <del>Lioni dei lo</del> finulario, | , per monuare la ri | ciliesta di filializialileitto | a rondin, e n               | lecessario checare sur |  |
| Attenzione!! Una vo                                                                                                    | olta inviata la richiesta non è                                                                                                    | più modificabile.                  |                     |                                |                             |                        |  |
| Sezione A                                                                                                    | Informazioni Generali                                                                                                    |                                    | Modifica Info       | mazioni                        |                             |                        |  |
| Sezione B                                                                                                    | Vouchers                                                                                                    |                                    | Aggiungi Vou        | cher                           |                             |                        |  |
| Per compilare il vo                                                                                                    | Per compilare il voucher cliccare: sul titolo per i dati generali, sul nome per i dati del lavoratore e sulle ore per modificare il calendario del corso.                                                                                                  |                                    |                     |                                |                             |                        |  |
| Elenco Voucher                                                                                                    |                                                                                                    | Importo Lavo<br>Richiesto          | ratore              | Moduli<br>Formativi            | Calendario<br>(tot. in ore) | Azioni                 |  |
| primo corso                                                                                                    |                                                                                                    | <b>9</b> € 100                     | - /                 | • 0                            | 0                           | Elimina   Duplica      |  |
| Indietro                                                                                                    |                                                                                                    |                                    | Salva Formu         | lario di Presentazione         |                             |                        |  |

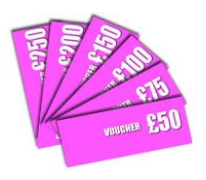

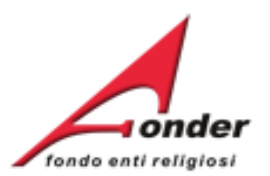

#### Dati del Lavoratore da Formare

| Codice Fiscale                                                                                                    | **                                         |                                                                                   |  |  |  |
|----------------------------------------------------------------------------------------------------|--------------------------------------------|-----------------------------------------------------------------------------------|--|--|--|
| Cittadinanza                                                                                                    | Italia 🔻                                   |                                                                                   |  |  |  |
| Sesso                                                                                                    | Femmina 🔻                                  | Inserire i dati anagrafici del<br>lavoratore.                                     |  |  |  |
| Nome                                                                                                    |                                            |                                                                                   |  |  |  |
| Cognome                                                                                                    |                                            | Nel caso di lavoratore nato<br>all'estero scegliere :                             |  |  |  |
| Data di nascita del lavoratore                                                                                                    | 01/01/1978                                 | 9                                                                                 |  |  |  |
| (                                                                                                    | Formato Data: GG/MM/AAAA                   | Regione di nascita-> stato estero                                                 |  |  |  |
| Regione di nascita                                                                                                    | STATO ESTERO 🔻                             | Provincia di nascita -> estero                                                    |  |  |  |
| Provincia di nascita                                                                                                    | ESTERO V                                   | stati esteri presenti nell'elenco.                                                |  |  |  |
| Comune di nascita                                                                                                    |                                            |                                                                                   |  |  |  |
| _ = = = = = = = = = = = = = = = = = = =                                                                                                    |                                            | = = = = :                                                                         |  |  |  |
| Posizione Lavorativa                                                                                                    | Scealiere                                  | la matricola INPS del lavoratore                                                  |  |  |  |
| Matricola                                                                                                    | Seleziona la matricola  Vel caso qualunque | di lavoratore religioso, scegliere una<br>e delle matricole presenti nell'elenco. |  |  |  |
| Salva Annulla<br>Compilare tutti i campi relativi al Lavoratore. Al termine dell'inserimento dei<br>dati, fare click sul bottone "Salva" in fondo alla pagina per salvare le<br>modifiche. Dopo il salvataggio il sistema tornerà alla pagina precedente. |                                            |                                                                                   |  |  |  |
| Sistema fonderWEB - Guida per l'invio e gestione dei Voucher - P.17 – INFORMAZIONI SUL LAVORATORE                                                                                                    |                                            |                                                                                   |  |  |  |

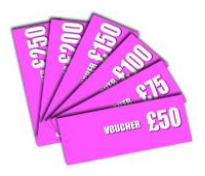

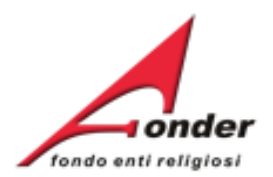

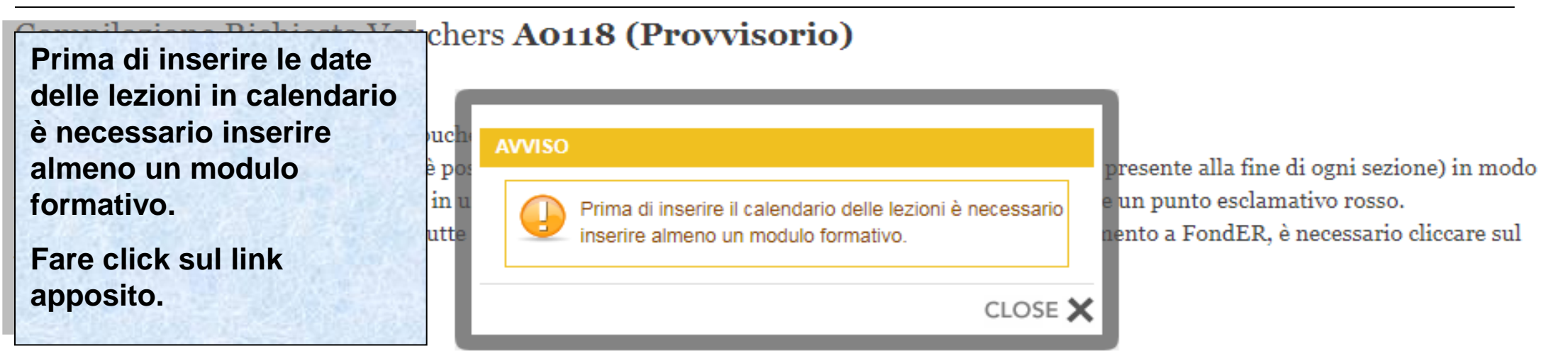

Attenzione!! Una volta inviata la richiesta non è più modificabile.

| Sezione A | Informazioni Generali | Modifica Informazioni |
|-----------|-----------------------|-----------------------|
| Sezione B | Vouchers              | Aggiungi Voucher      |

Per compilare il voucher cliccare: sul titolo per i dati generali, sul nome per i dati del lavoratore e sulle ore per modificare il calendario del corso.

| Elenco Voucher | Importo<br>Richiesto | Lavoratore  |                          | Moduli<br>Formativi | Calendario<br>(tot. in ore) | Azioni            |
|----------------|----------------------|-------------|--------------------------|---------------------|-----------------------------|-------------------|
| primo corso    | <b>!</b> € 100       | MARIA ROSSI |                          | 00                  | 0                           | Elimina   Duplica |
|                |                      |             |                          |                     |                             |                   |
| Indietro       |                      |             | Salva Formulario di Pres | entazione           |                             |                   |

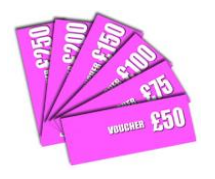

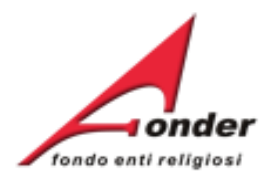

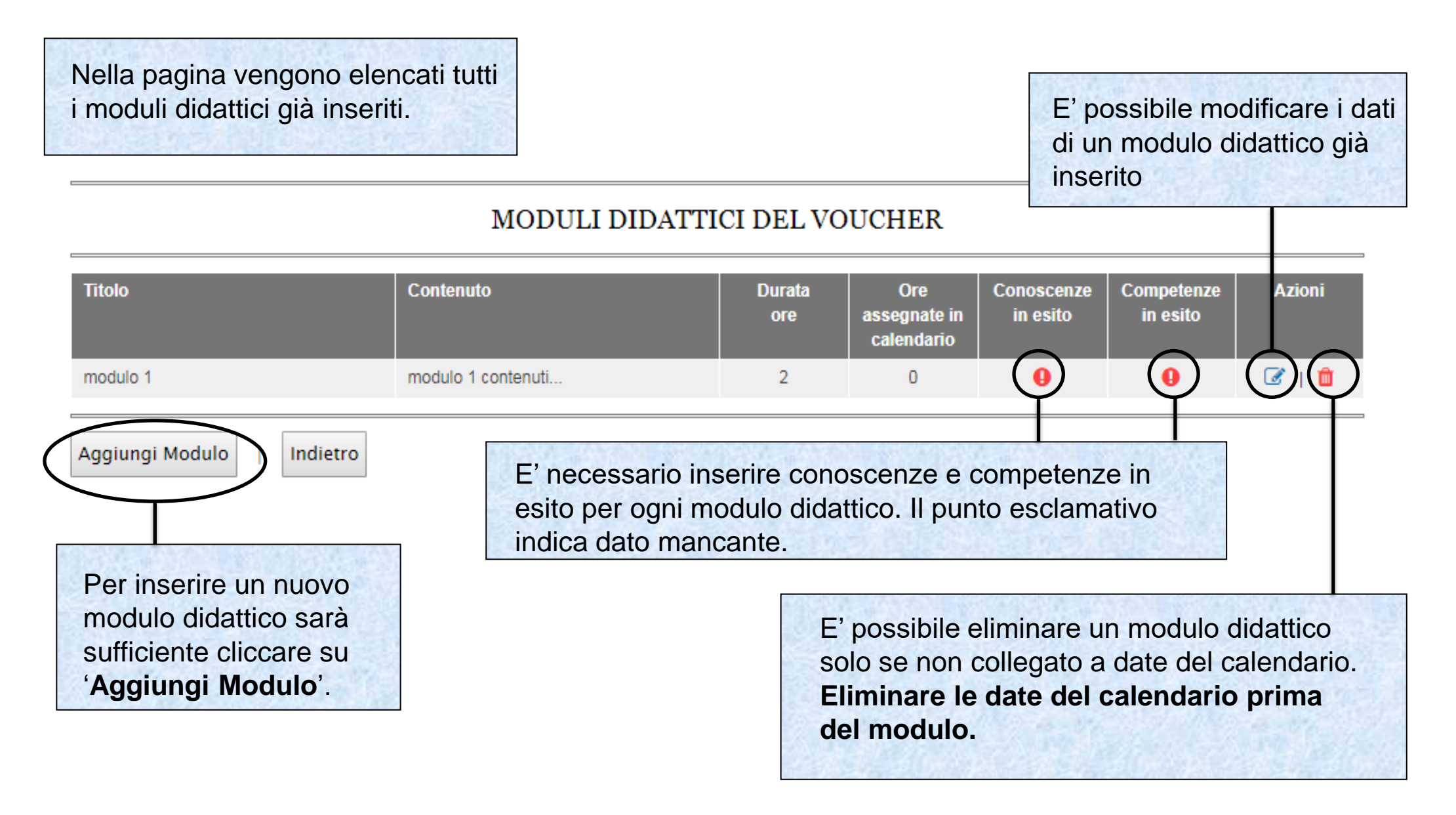

#### Sistema fonderWEB - Guida per l'invio e gestione dei Voucher - P.19 – MODULI FORMATIVI

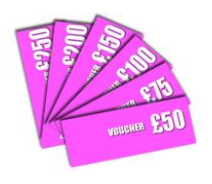

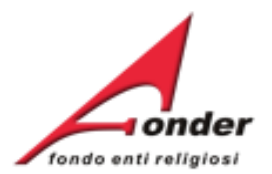

# Articolazione Attività Formativa Titolo Modulo (max 70 caratteri)\* Contenuti (min. 100, max 1000 caratteri)\* ARTICOLAZIONE ATTIVITA' FORMATIVA

Durata in ore \*

(Usare il punto come separatore di decimali)

Sistema fonderWEB - Guida per l'invio e gestione dei Voucher - P.20 - MODULI FORMATIVI

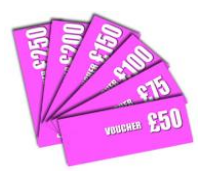

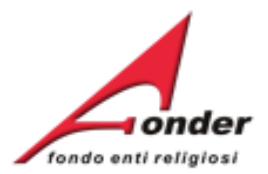

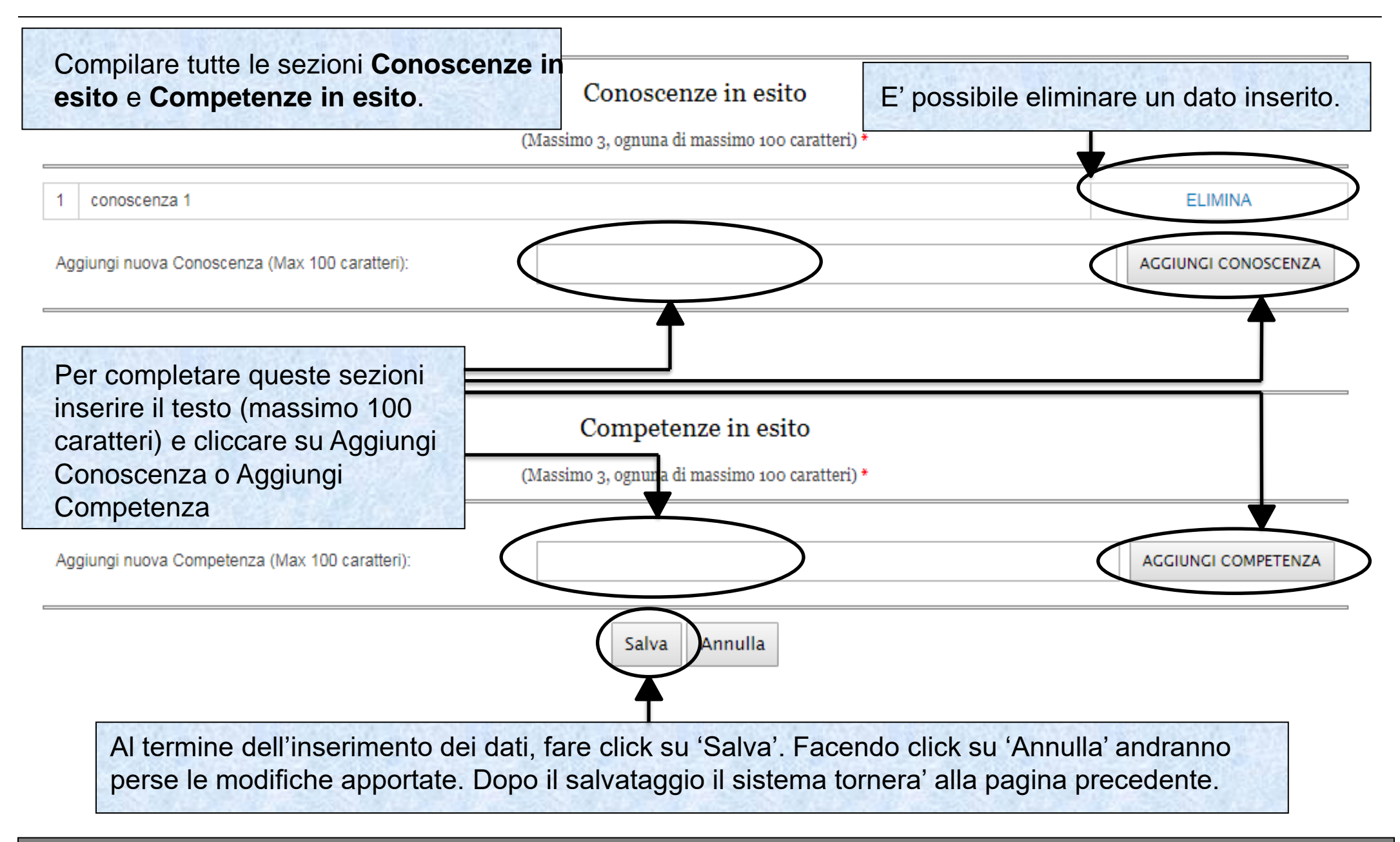

Sistema fonderWEB - Guida per l'invio e gestione dei Voucher - P.21 – MODULI FORMATIVI

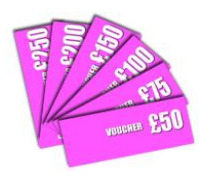

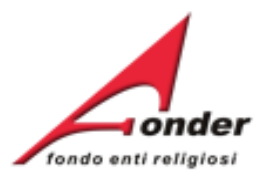

#### MODULI DIDATTICI DEL VOUCHER

| Titolo                     | Contenuto                   | Durata<br>ore | Ore<br>assegnate in<br>calendario | Conoscenze<br>in esito | Competenze<br>in esito | Azioni  |
|----------------------------|-----------------------------|---------------|-----------------------------------|------------------------|------------------------|---------|
| modulo 1                   | nodulo 1 modulo 1 contenuti |               | 0                                 | $\bigcirc$             | <b>(</b>               | ۵ ا     |
| Aggiungi Modulo   Indietro | L'icona verde ind           | ica conosc    | enze e cor                        | npetenze i             | n esito con            | nplete. |

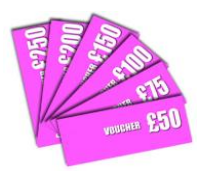

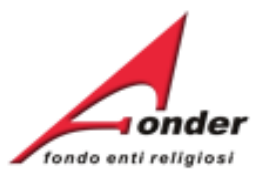

#### Compilazione Richiesta Vouchers **A0118 (Provvisorio)** (Numero: 1551881320)

Per la presentazione della richiesta di Voucher è necessario compilare tutte le sezioni.

Dopo aver inserito almeno un Modulo Formativo è possibile inserire le date delle lezioni in calendario, fare click sul link apposito.

Durante la compilazione del formulario è possibile salvare il lavoro in bozza (cliccando sul bottone "Salva" presente alla fine di ogni sezione) in modo tale da poter continuare la compilazione in un secondo momento. Quando una sezione è incompleta appare un punto es clamativo rosso. Una volta terminata la compilazione di tutte le sezioni del formulario, per inoltrare la richiesta di finanziamento a FondER, è necessario cliccare sul bottone "Invia Richiesta".

Attenzione!! Una volta inviata la richiesta non è più modificabile.

| Sezione A | Informazioni Generali | Modifica Informazioni |
|-----------|-----------------------|-----------------------|
| Sezione B | Vouchers              | Aggiungi Voucher      |

Per compilare il voucher cliccare: sul titolo per i dati generali, sul nome per i dati del lavoratore e sulle ore per modificare il calendario del corso.

| Elenco Voucher | Importo<br>Richiesto | Lavoratore  |                           | Moduli<br>Formativi | Calendario | o Azioni          |
|----------------|----------------------|-------------|---------------------------|---------------------|------------|-------------------|
| primo corso    |                      | MARIA ROSSI |                           | 2                   | 0          | Elimina   Duplica |
|                |                      |             |                           |                     |            |                   |
| Indietro       |                      |             | Salva Formulario di Prese | entazione           |            |                   |

#### Sistema fonderWEB - Guida per l'invio e gestione dei Voucher - P.23 - CALENDARIO LEZIONI

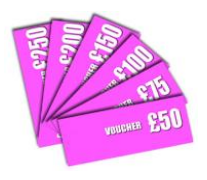

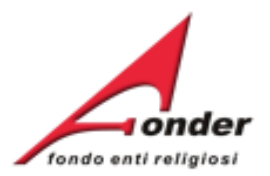

| Per aggiun<br>fare click s<br>' <b>Aggiungi</b> | gere una lezio<br>ul bottone<br><b>Lezione</b> '. | one      |                             | CALENDA                       | RIO LEZ               | Per du<br>bottone<br>Sarà p<br>modulo | plicar<br>e ' <b>Du</b><br>ossib<br>o e sa | e una le<br><b>plica</b> '.<br>ile modif<br>alvare la | zione fare<br>icare data<br>nuova lez | click sul<br>, orario e<br>ione. |         |
|-------------------------------------------------|---------------------------------------------------|----------|-----------------------------|-------------------------------|-----------------------|---------------------------------------|--------------------------------------------|-------------------------------------------------------|---------------------------------------|----------------------------------|---------|
| Moduli Form                                     | ativi inseriti in prese                           | ntazione |                             |                               |                       |                                       |                                            |                                                       |                                       | Gara IV                          |         |
| Titolo Modul                                    | 0                                                 |          |                             |                               | Durata Ore            | e                                     | Ore                                        | assegnate in                                          | calendario                            |                                  |         |
| modulo 1                                        |                                                   |          |                             |                               | 2                     |                                       | 2                                          |                                                       |                                       |                                  |         |
| modulo 2                                        |                                                   |          |                             |                               | 4                     |                                       | 0                                          |                                                       |                                       |                                  |         |
| Data<br>Lezione                                 | Orario                                            | Ore      | Sede                        |                               |                       | Modalita                              | 8535                                       | Modulo                                                | Azioni                                |                                  |         |
| 19/04/2019                                      | 08 : 00 - 10 : 00                                 | 2        | Hotel s Per<br>via po - già | modificare i<br>inserita fare | dati di u<br>click su | ina lezio<br>' <b>Modifi</b> o        | ne<br>ca'.                                 | nodulo 1                                              | Modifica                              | Elimina                          | Duplica |
| Aggiungi Le                                     | zione                                             | ro       |                             |                               |                       |                                       |                                            | Per<br>fare                                           | eliminare<br>click su ' <b>E</b>      | una lezioi<br>Elimina'.          | ne      |

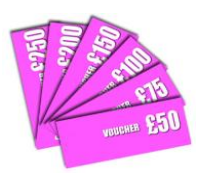

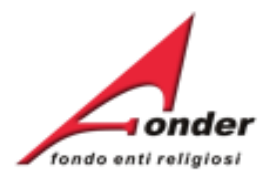

| Lezione            |                                |                                                                              |
|--------------------|--------------------------------|------------------------------------------------------------------------------|
| Data svolgimento   |                                |                                                                              |
| Data lezione       | $\langle$                      | La data di lezione deve essere                                               |
| Orario inizio      | 08 • : 00 •                    | almeno tra 30 giorni                                                         |
| Orario fine        | 08 • : 00 •                    |                                                                              |
| Articolazione      |                                |                                                                              |
| Modalità Formativa | Aula                           | ▼                                                                            |
| Tematica Formativa | Sviluppo delle abilità persona |                                                                              |
| Modulo Formativo   |                                | Indicare il Modulo Didattico scegliendolo                                    |
| Luogo svolgimento  |                                | dall elenco che riporta tutti i Moduli Formativi inseriti.                   |
| Denominazione sede |                                |                                                                              |
| Regione            | LAZIO V                        | Compilare i campi relativi alla data della lezione. Al                       |
| Provincia          | Roma 🔻                         | termine dell'inserimento fare click sul bottone per                          |
|                    |                                | 'SALVA' per salvare le modifiche. Il sistema tornerà alla pagina precedente. |

ATTENZIONE: La prima data di lezione di ogni Voucher deve essere prevista dopo 30 giorni dalla data di presentazione (il conteggio parte dal giorno successivo a quello di presentazione) e si deve svolgere entro 60 giorni dalla data di notifica del finanziamento.

(esempio: se una richiesta viene presentata il 1° marzo la data di notifica avverrà di norma entro il 31 marzo. La prima data di lezione potrà essere prevista dal 1° aprile al 30 maggio compreso).

Sistema fonderWEB - Guida per l'invio e gestione dei Voucher - P.25 - INSERIMENTO LEZIONE

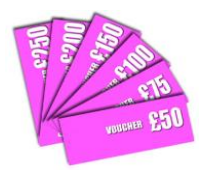

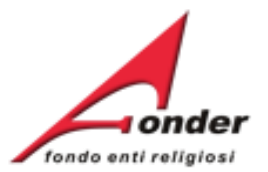

Il numero di ore di lezione deve essere compreso tra 4 e 40 se la formazione viene erogata da un Ente. Deve essere compreso tra 4 e 16 se erogata da un libero professionista. Il sistema verifica automaticamente

l'eventuale sovrapposizione delle date e degli orari di lezione.

#### CALENDARIO LEZIONI

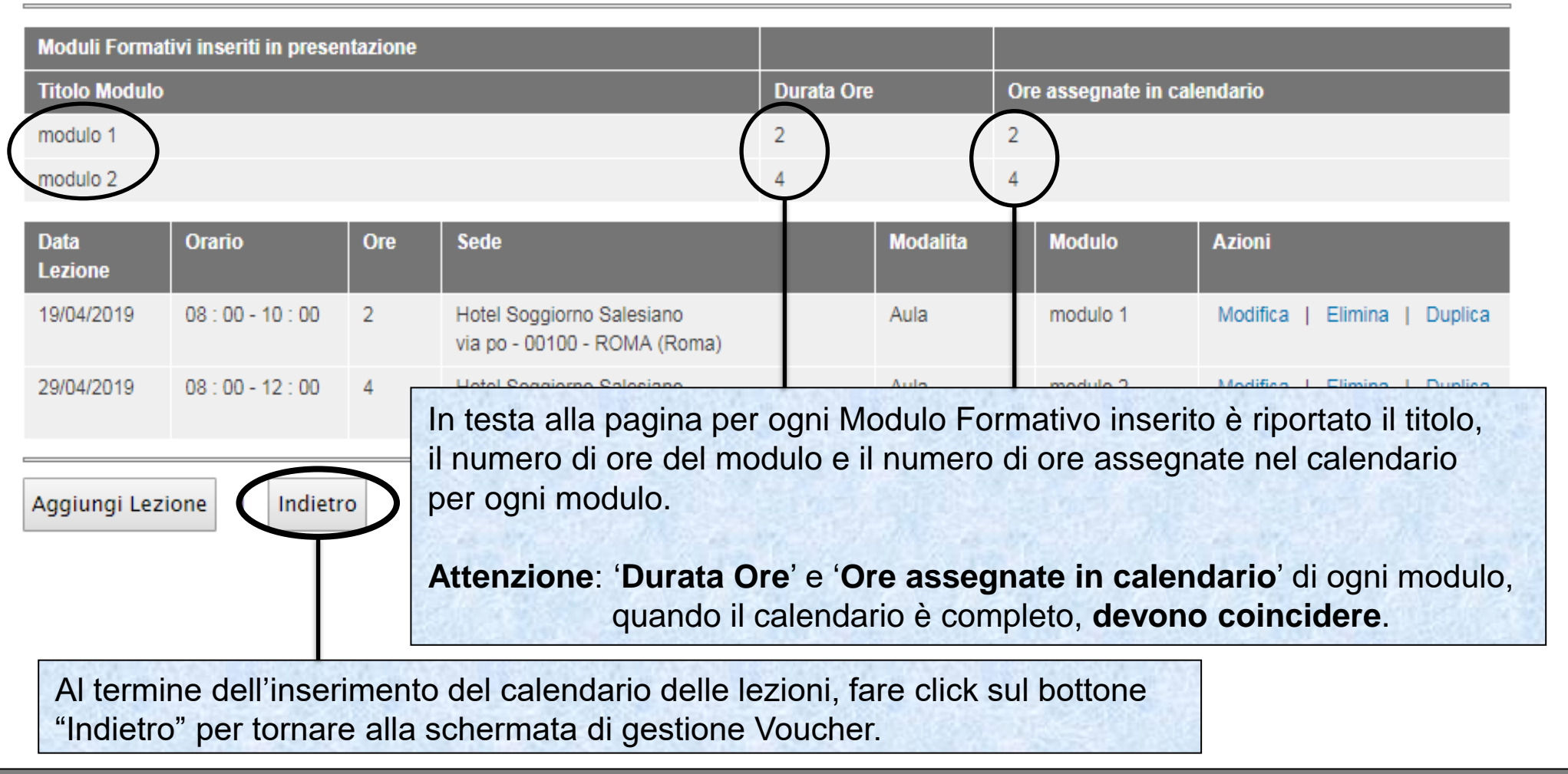

Sistema fonderWEB - Guida per l'invio e gestione dei Voucher - P.26 - INSERIMENTO LEZIONE

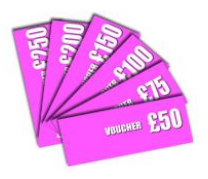

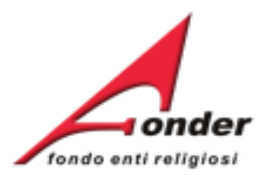

#### Compilazione Richiesta Vouchers A0118 (Provvisorio)

Per duplicare un Voucher fare click sul link "Duplica" relativo al Voucher considerato.

Il processo di duplicazione creerà un nuovo Voucher con le stesse informazioni generali, lo stesso importo richiesto, per lo stesso lavoratore, gli stessi Moduli Formativi e le stesse date di calendario.

Si dovranno rivedere i dati che differiscono tra i due voucher.

bottone invia kicmesta .

Attenzione!! Una volta inviata la richiesta non è più modificabile.

| Sezione | A | Informazioni Generali |  | Modifica Informazioni |  |
|---------|---|-----------------------|--|-----------------------|--|
| Sezione | В | Vouchers              |  | Aggiungi Voucher      |  |

Per con pilare il voucher cliccare: sul titolo per i dati generali, sul nome per i dati del lavoratore e sulle ore per modificare il calendario del corso.

| Elenco Voucher | linporto<br>Richiesta | Lavoratore  | Moduli<br>Formativi     | Calendario<br>(tot. in oral | Azioni            |
|----------------|-----------------------|-------------|-------------------------|-----------------------------|-------------------|
| primo corso    | € 100                 | MARIA ROSSI | 2                       | 6                           | Elimina   Duplica |
| primo corso    | € 100                 | MARIA ROSSI | 2                       | 6                           | Eliminal Duplica  |
|                |                       |             |                         |                             |                   |
| Indietro       |                       | Salva Formu | Ilario di Presentazione |                             |                   |

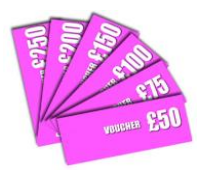

Numero: 15518810

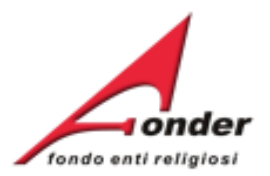

#### Compilazione Richiesta Vouchers A0118 (Provvisorio)

| Al termine dell'inserimento dei dati sarà<br>possibile salvare il formulario di<br>presentazione.<br>Eventuali errori o campi obbligatori non |                  | rio compilare tutte le sezioni.<br>re il lavoro in bozza (cliccando sul bottone "Salva" presente alla fine di ogni sezione) in modo<br>nomento. Quando una sezione è incompleta appare un punto esclamativo rosso.<br>el formulario, per inoltrare la richiesta di finanziamento a FondER, è necessario cliccare sul |  |  |  |  |
|----------------------------------------------------------------------------------------------------|------------------|----------------------------------------------------------------------------------------------------|--|--|--|--|
| compilati saranno segnalat<br>esclamativi.                                                                                                    | i da punti       | dificabile.                                                                                                    |  |  |  |  |
| Una volta salvato il formu                                                                                                    | llario non potrà |                                                                                                    |  |  |  |  |
| più essere modificato.                                                                                                    |                  | Modifica Informazoni                                                                                                    |  |  |  |  |
| Sezione B                                                                                                    | ouchers          | Aggiungi Voucher                                                                                                    |  |  |  |  |

Per compilare il voucher cliccare: sul titolo per i dati generali, sul nome per i dati del lavoratore e sulle ore per modificare il calendario del corso.

| Elenco Voucher | Importo<br>Richiesto | Lavoratore       |         | Moduli<br>Formativi | Calendario<br>(tot. in ore) | Azioni            |
|----------------|----------------------|------------------|---------|---------------------|-----------------------------|-------------------|
| primo corso    | € 100                | MARIA ROSSI      |         | 2                   | 6                           | Elimina   Duplica |
| primo corso    | € 100                | MARIA ROSSI      |         | 2                   | 6                           | Elimina   Duplica |
| Indietro       |                      | Salva Formulario | di Pres | entazione           |                             |                   |

L'importo massimo richiedibile con riferimento alla classe dimensionale dell'azienda (considerata a livello di ente giuridico) è stabilito nell'Avviso, se l'importo richiesto supera il massimale uscirà il messaggio

'La richiesta supera il massimale di riferimento previsto dall'avviso'.

Sistema fonderWEB - Guida per l'invio e gestione dei Voucher - P.28 - SALVA FORMULARIO RICHIESTA

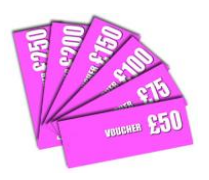

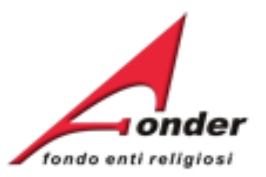

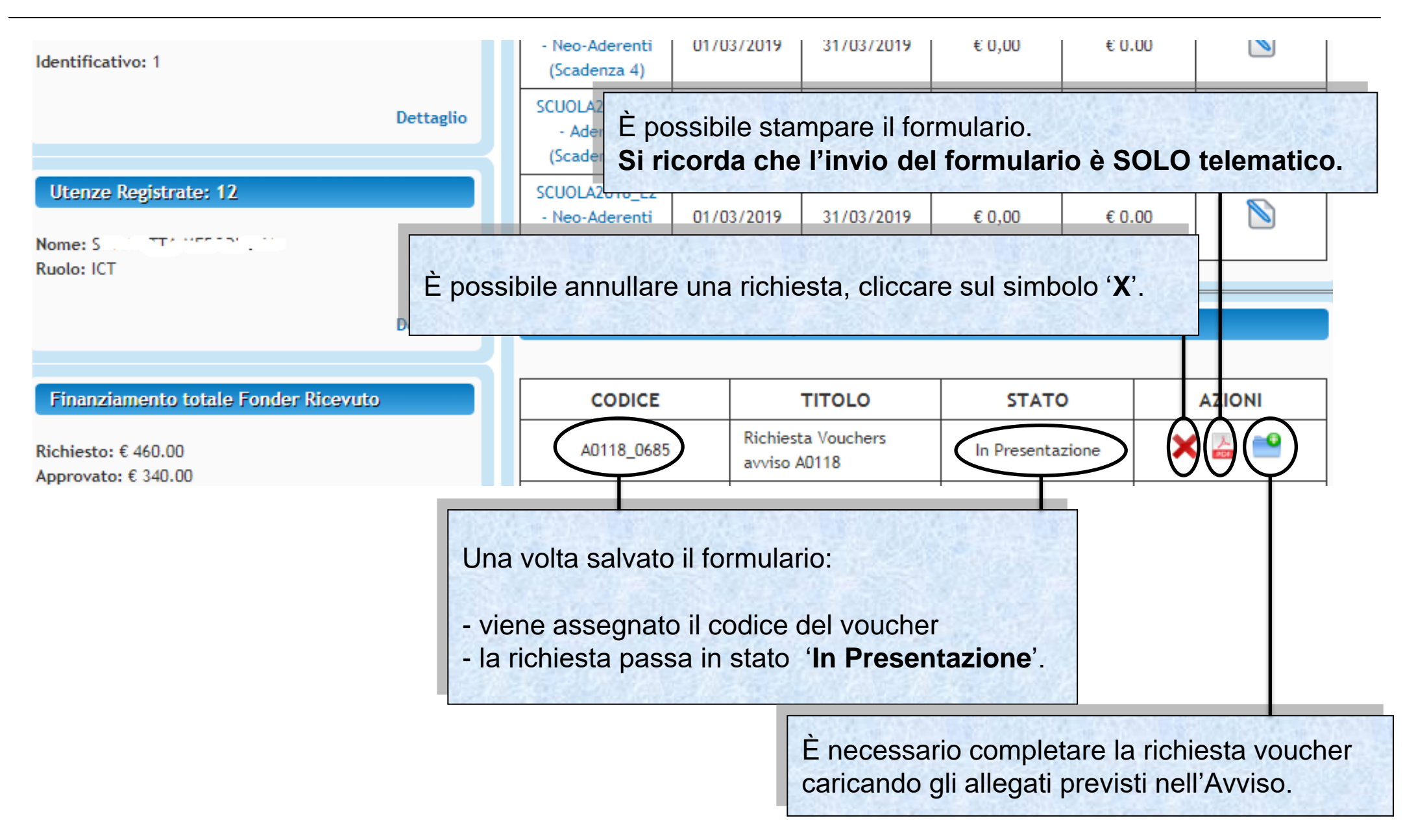

#### Sistema fonderWEB - Guida per l'invio e gestione dei Voucher - P.29 - CARICA ALLEGATI

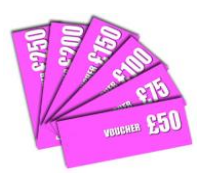

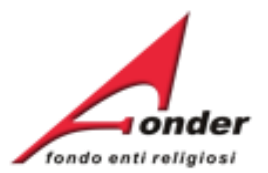

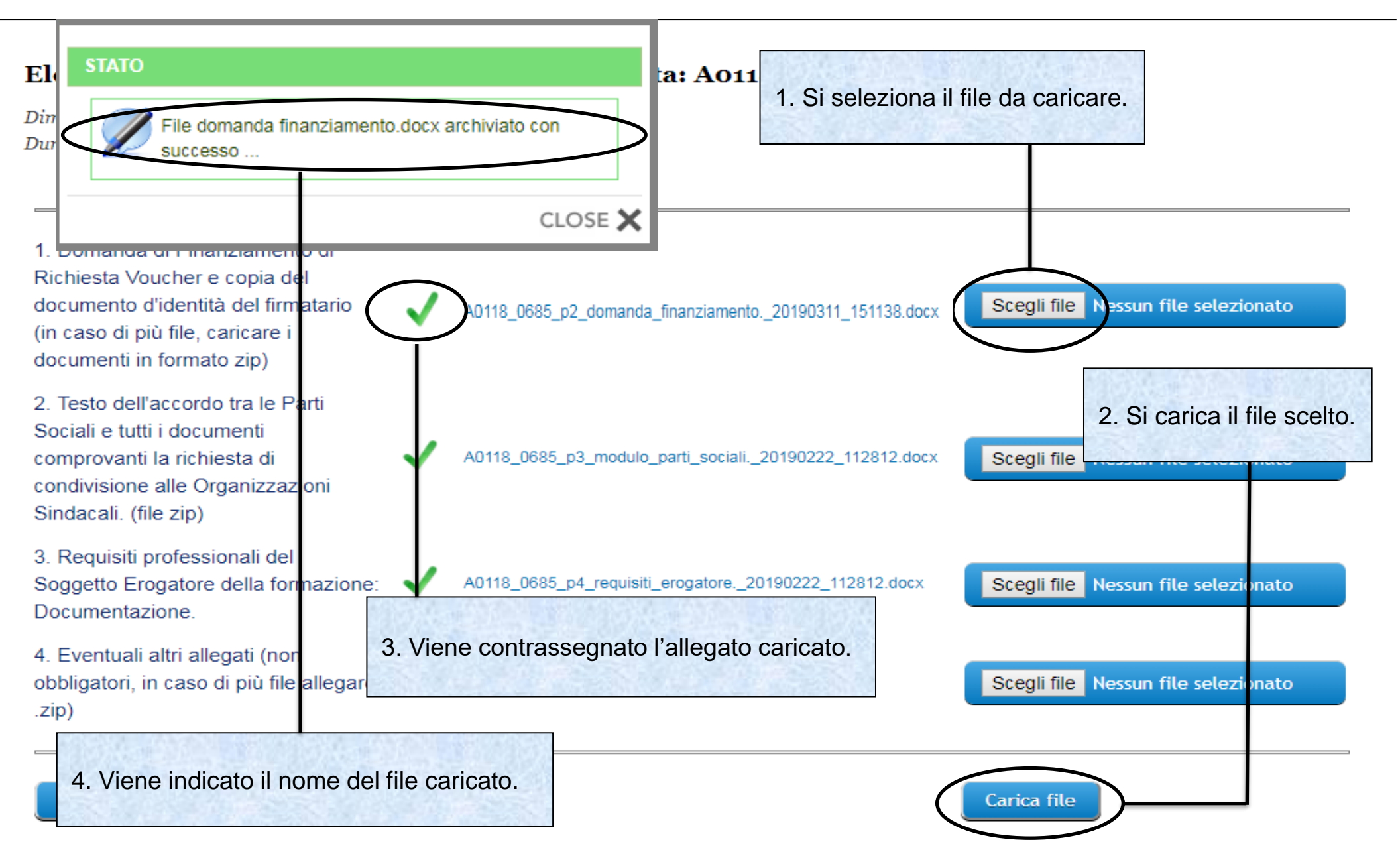

Sistema fonderWEB - Guida per l'invio e gestione dei Voucher - P.30 - CARICA ALLEGATI

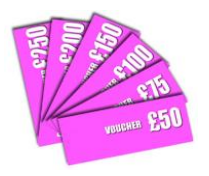

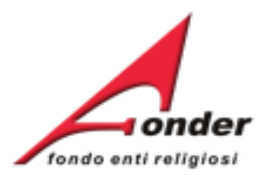

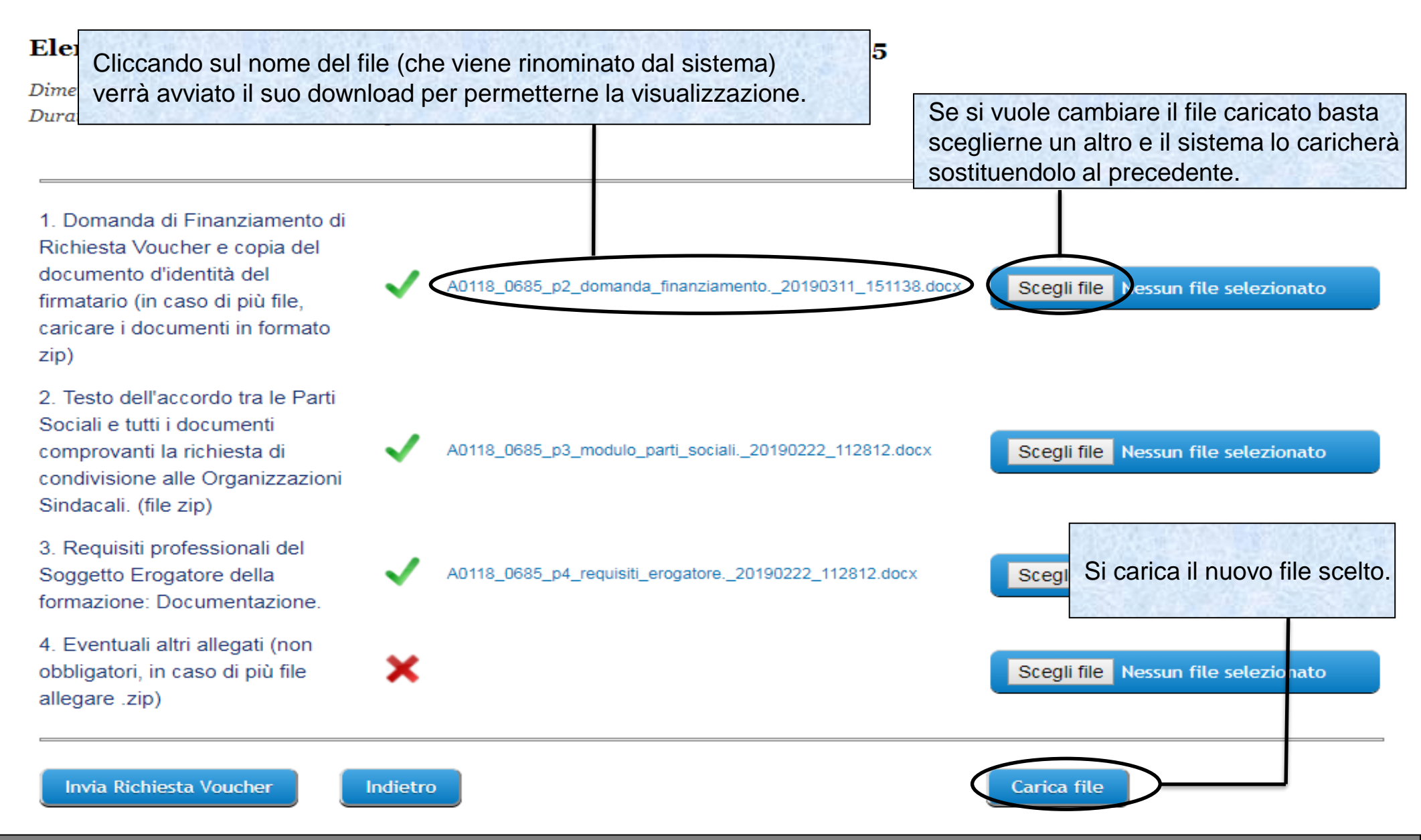

Sistema fonderWEB - Guida per l'invio e gestione dei Voucher - P.31 - CARICA ALLEGATI

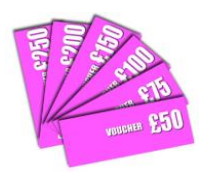

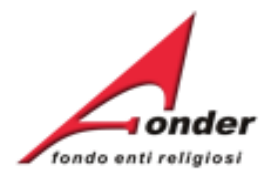

#### Elenco allegati alla presentazione della richiesta: A0118\_0685

Dimensione Massima di ogni singolo file caricabile: 8M Durata del caricamento: 1 minuto circa per Mb

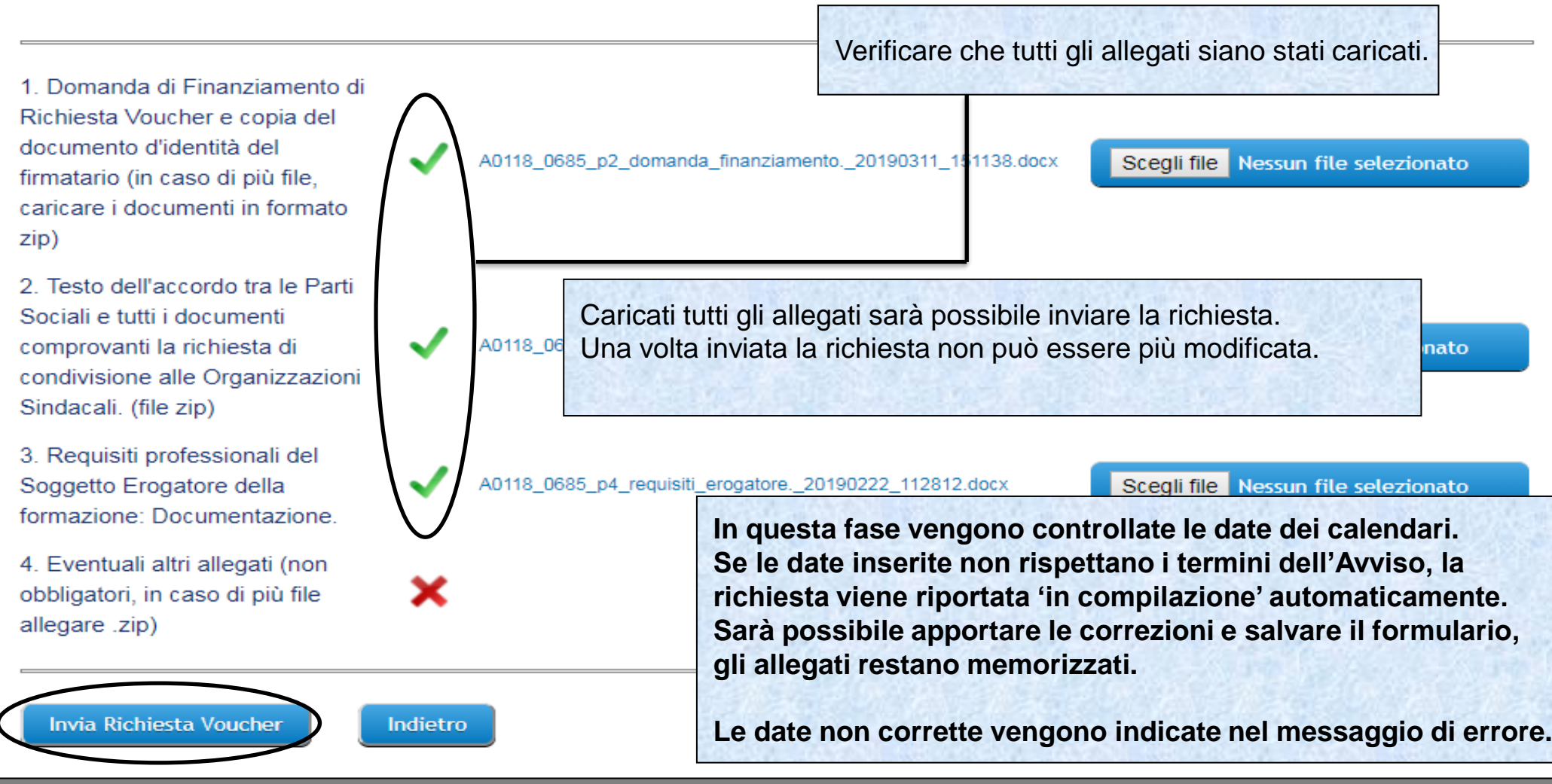

Sistema fonderWEB - Guida per l'invio e gestione dei Voucher - P.32 - INVIO RICHIESTA VOUCHER

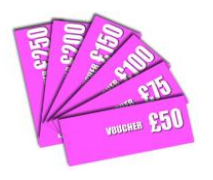

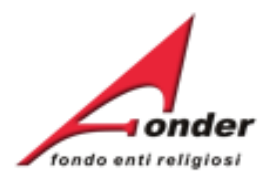

| E' possibile visualizzare il Protocollo dei<br>documenti allegati alla richiesta di<br>finanziamento. | - Neo-Aderenti<br>(Scadenza 4)<br>SCUOLA2018_L1 | 01/03/2019                       | 31/03/2019                         | € 0,00      | € 0.00<br>RESIDUO<br>— RICHIEDIBILE |       |
|----------------------------------------------------------------------------------------------------|-------------------------------------------------|----------------------------------|------------------------------------|-------------|-------------------------------------|-------|
| che registra la trasmissione dei                                                                      | - Aderenti<br>(Scadenza 4)                      | 01/03/2019                       | 31/03/2019                         | €1.600,00   | € 1.600,00                          |       |
| documenti in entrata/uscita tra ente e<br>FondER.                                                     | SCUOLA2018_L2<br>- Neo-Aderenti<br>(Scadenza 4) | 01/03/2019                       | 31/03/2019                         | €0,00       | €0.00                               | ß     |
|                                                                                                    |                                                 |                                  |                                    |             |                                     |       |
| Dettaglio                                                                                             | Richieste di fina                               | nziamento in p                   | resentazione e                     | attuazione  |                                     |       |
|                                                                                                    |                                                 |                                  |                                    |             |                                     |       |
| Finanziamento totale Fonder Ricevuto                                                                  | CODICE                                          |                                  | TITOLO                             | STATO       | >                                   | AZION |
| Una volta inviata la richiesta lo                                                                     | PRIVACY2018_<br>(Provvisorio)                   | L1 Richiest<br>Formati<br>PRIVAC | ta Piano<br>ivo avviso<br>Y2018_L1 | In Compila: | zione 💙                             | k 🖾 🙎 |
| stato diventerà 'Presentato'.                                                                         | 40118 0685                                      | Richiest                         | ta Vouchers                        | Presenta    | to                                  | ⊵(;;) |
| Attendere l'esito della                                                                               |                                                 | avviso /                         | AU118                              |             |                                     |       |
| valutazione da FondER.                                                                                | A0118_0684                                      | Richiest<br>avviso A             | ta Vouchers<br>A0118               | Gestione    |                                     | 🗄 🖉   |
| Austria Diskieste                                                                                     |                                                 |                                  |                                    |             |                                     |       |

Sistema fonderWEB - Guida per l'invio e gestione dei Voucher - P.33 - VERIFICA RICHIESTA PRESENTATA

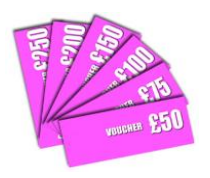

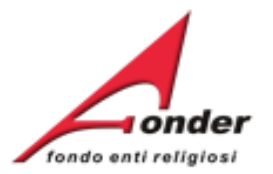

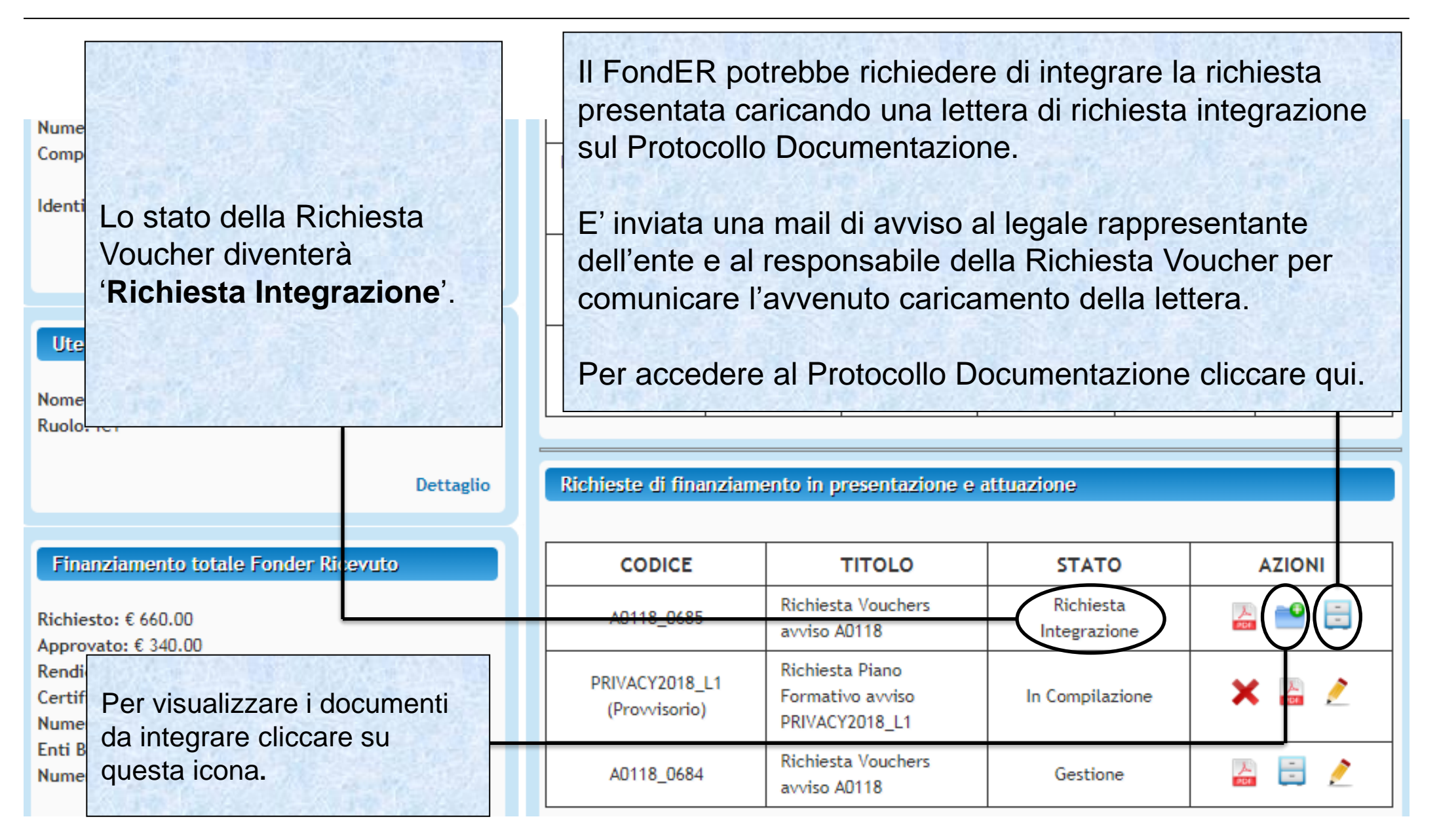

Sistema fonderWEB - Guida per l'invio e gestione dei Voucher - P.34 - RICHIESTA INTEGRAZIONE

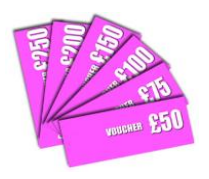

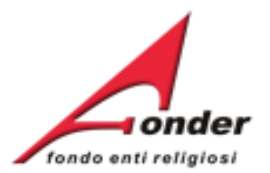

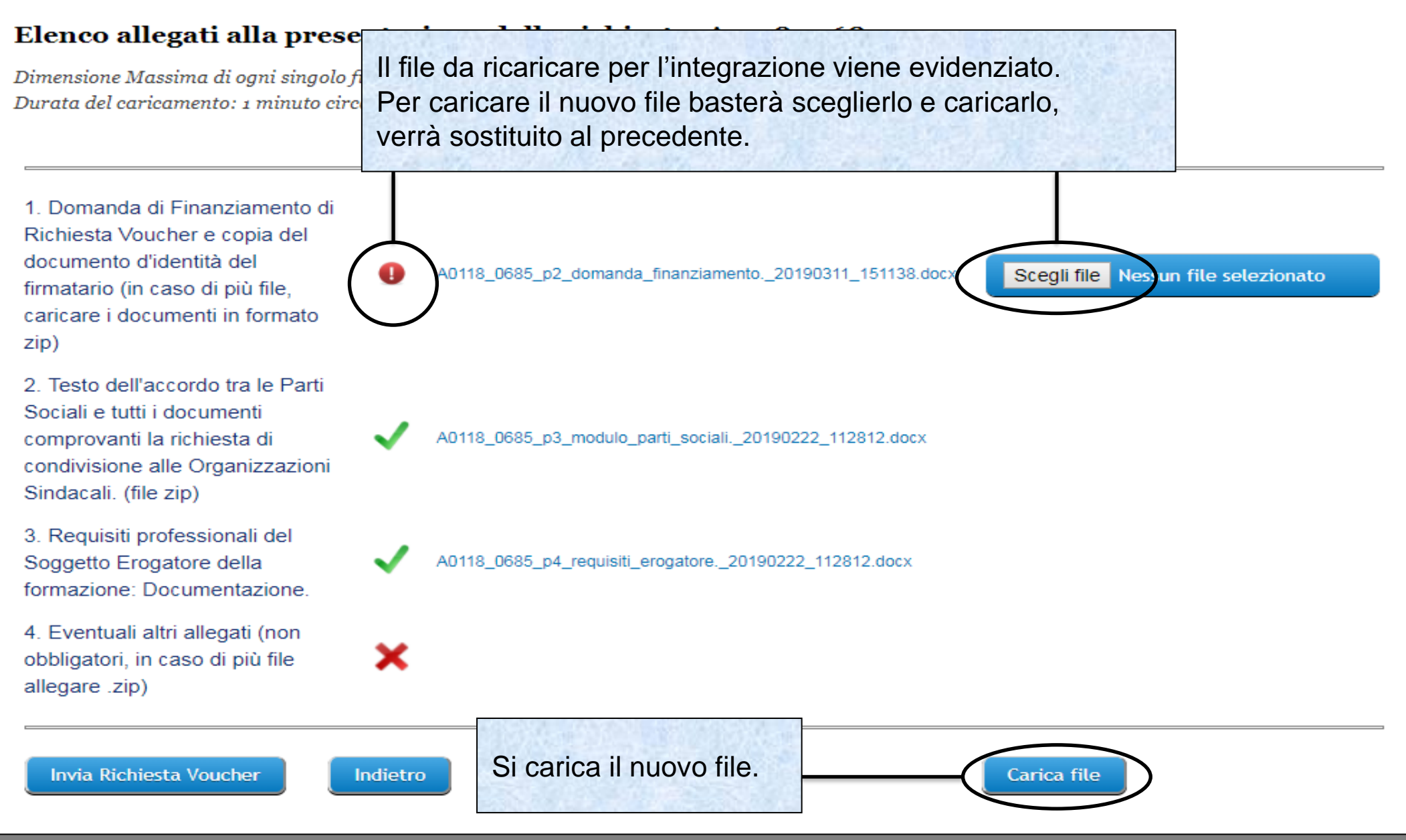

Sistema fonderWEB - Guida per l'invio e gestione dei Voucher - P.35 – RICHIESTA INTEGRAZIONE

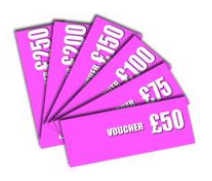

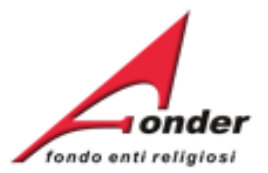

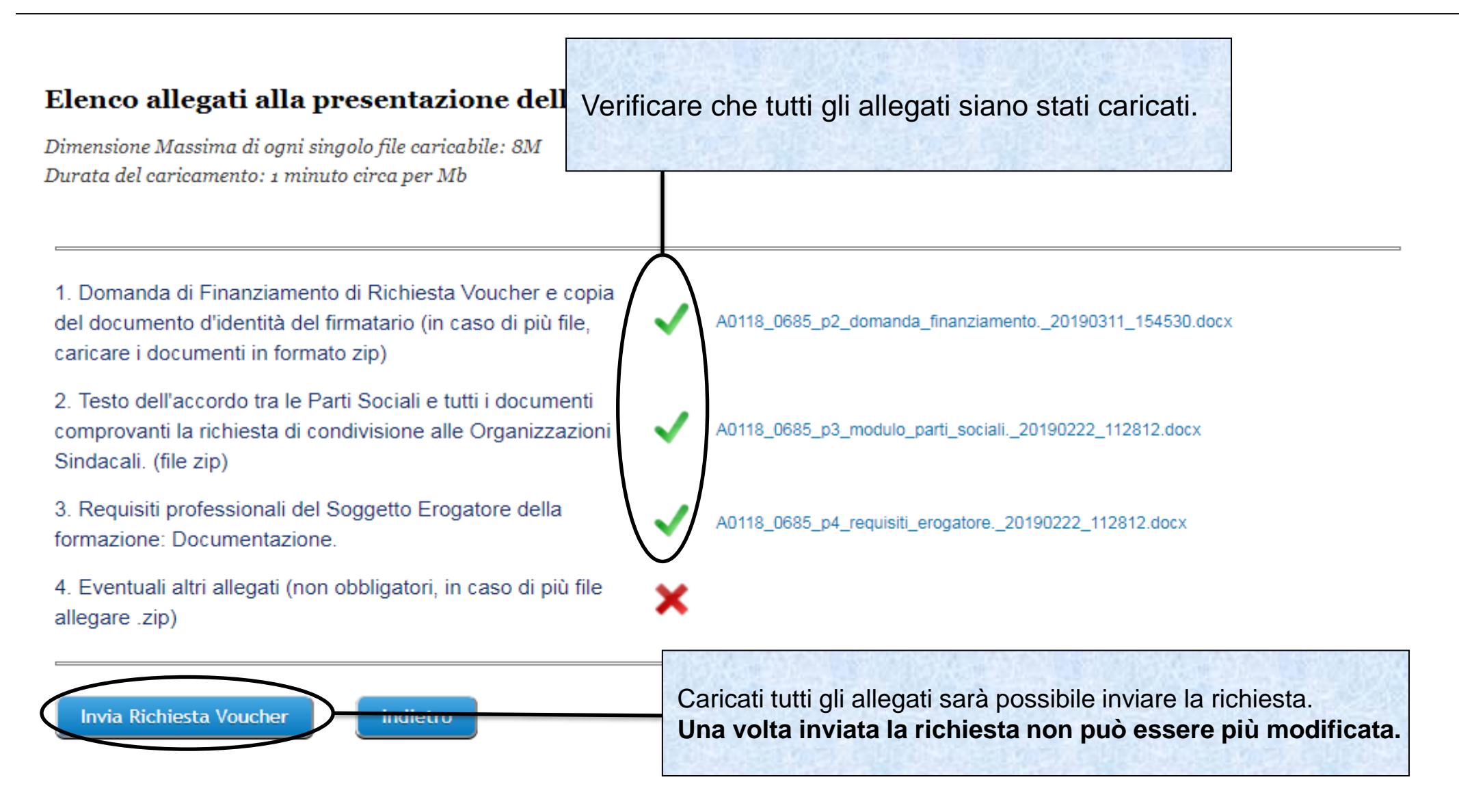

#### Sistema fonderWEB - Guida per l'invio e gestione dei Voucher - P.36 - RICHIESTA INTEGRAZIONE
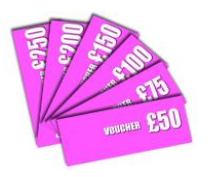

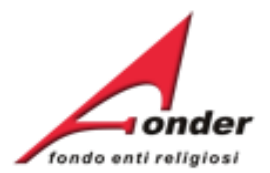

#### Elenco allegati alla presentazione della richiesta: A031

Dimensione Massima di ogni singolo file caricabile: 8M Durata del caricamento: 1 minuto circa per Mb

1. Domanda di Finanziamento di Richiesta Voucher e copia del documento d'identità del firmatario (in caso di più file, caricare i documenti in formato zip)

2. Testo dell'accordo tra le Parti Sociali e tutti i documenti comprovanti la richiesta di condivisione alle Organizzazioni Sindacali. (file zip)

 Requisiti professionali del Soggetto Erogatore della formazione: Documentazione.

 Eventuali altri allegati (non obbligatori, in caso di più file allegare .zip)

Invia Richiesta Voucher

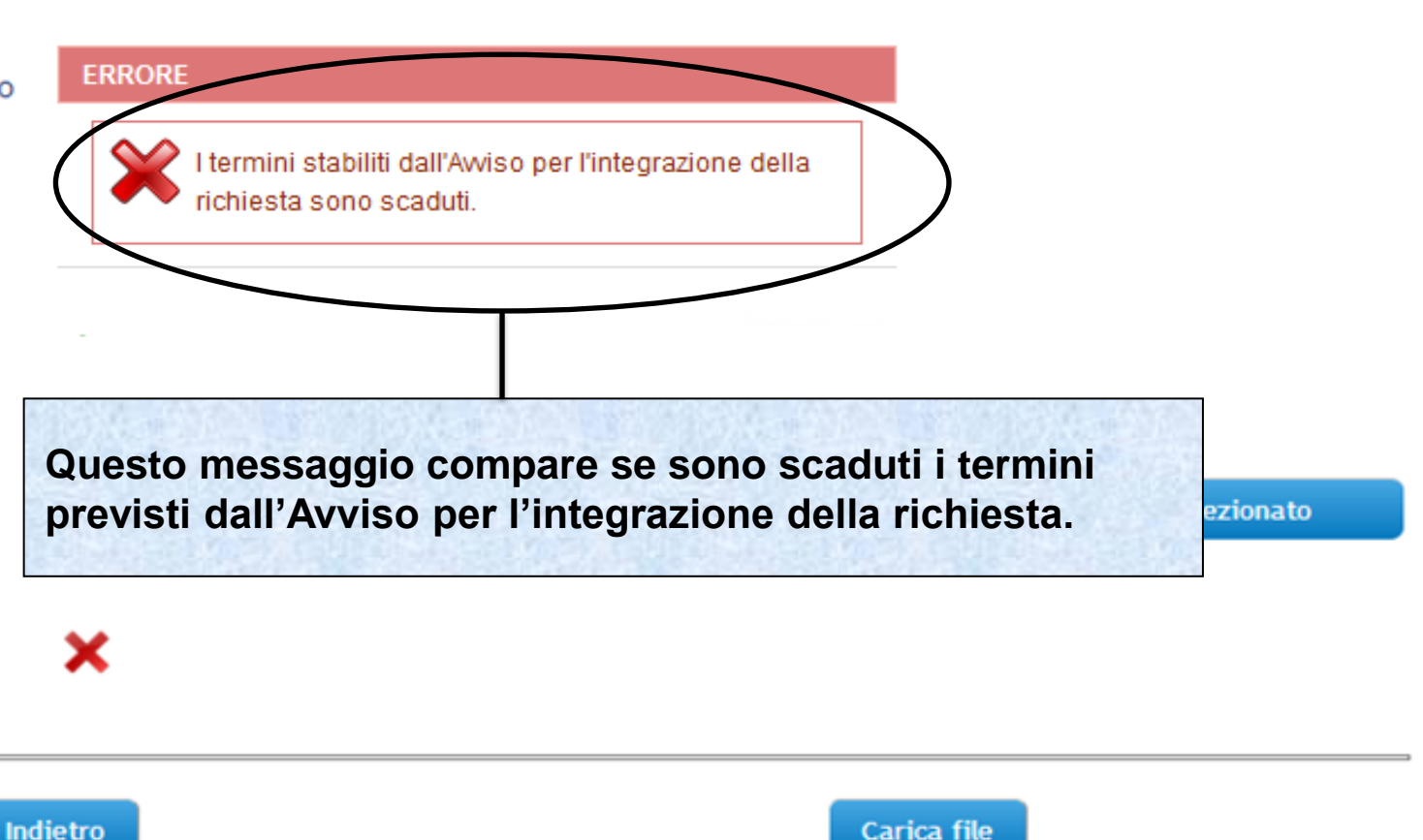

#### Sistema fonderWEB - Guida per l'invio e gestione dei Voucher - P.37 - RICHIESTA INTEGRAZIONE

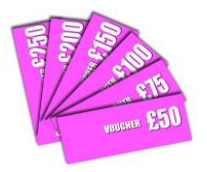

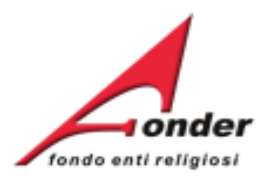

| Ident        | E' possibile visualizzare il Protocollo dei<br>documenti allegati alla richiesta di<br>finanziamento. | - Neo-Aderenti<br>(Scadenza 4)                  | 01/03/2019                 | 31/03/2019                            | €0,00       | RESIDUO    | E      |
|--------------|----------------------------------------------------------------------------------------------------|-------------------------------------------------|----------------------------|---------------------------------------|-------------|------------|--------|
|              | Si tratta del Protocollo<br>Documentazione che registra la                                            | SCUOLA2018_L1<br>- Aderenti<br>(Scadenza 4)     | 01/03/2019                 | 31/03/2019                            | € 1.600,00  | € 1.600,00 |        |
| Ute<br>Nome  | trasmissione dei documenti in<br>entrata/uscita tra ente e FondER.                                    | SCUOLA2018_L2<br>- Neo-Aderenti<br>(Scadenza 4) | 01/03/2019                 | 31/03/2019                            | €0,00       | € 0.00     |        |
| Ruole        |                                                                                                    |                                                 |                            |                                       |             |            |        |
|              | Dettaglio                                                                                             | Richieste di finar                              | nziamento in               | presentazione e                       | attuazione  |            |        |
| Fin          | anziamento totale Fonder Ricevuto                                                                     | CODICE                                          |                            | TITOLO                                | STATO       | <b>b</b>   | AZIONI |
| Una          | a volta inviata la richiesta lo                                                                       | PRIVACY2018_L<br>(Provvisorio)                  | 1 Richie<br>Forma<br>PRIVA | sta Piano<br>tivo avviso<br>CY2018_L1 | In Compilaz | zione      | × 🛃 🧷  |
| stat         | o diventerà ' <b>Presentato</b> '.                                                                    | A0118_0685                                      | Richie<br>avviso           | sta Vouchers<br>A0118                 | Presenta    | ito        |        |
| Atte<br>valu | endere l'esito della<br>utazione da FondER.                                                           | A0118_0684                                      | Richie<br>avviso           | sta Vouchers<br>A0118                 | Gestione    |            |        |
|              | Archivio Pichieste                                                                                    |                                                 |                            |                                       |             |            |        |

Sistema fonderWEB - Guida per l'invio e gestione dei Voucher - P.38 – RICHIESTA INTEGRAZIONE

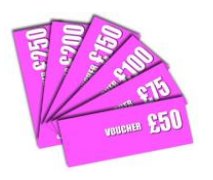

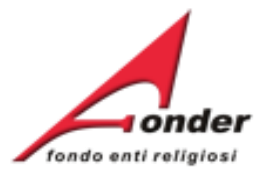

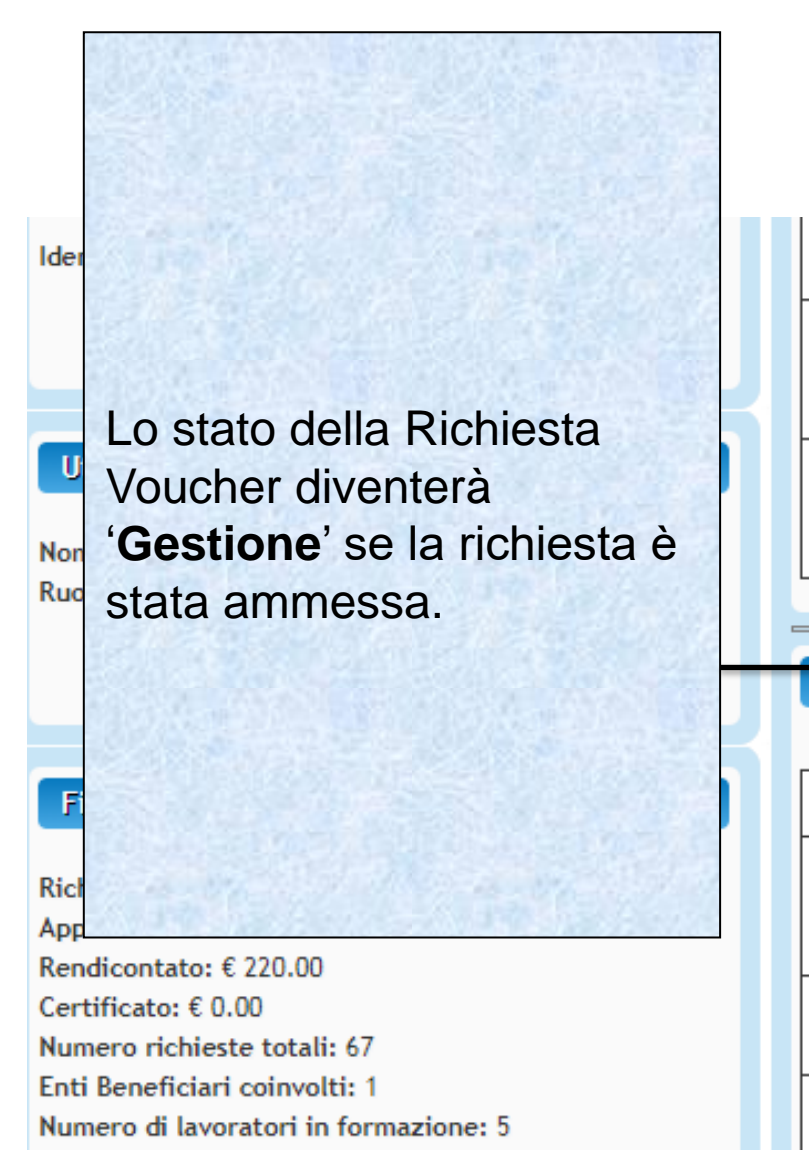

La lettera che comunica l'esito della valutazione Fonder viene caricata sul Protocollo Documentazione. E' inviata una mail di avviso al legale rappresentante dell'ente e al responsabile della Richiesta Voucher per comunicare l'avvenuto caricamento della lettera.

Per accedere al Protocollo Documentazione cliccare qui.

| Richieste di finanziame         | ento in presentazione e a                             | ittuazione      |      |    |
|---------------------------------|-------------------------------------------------------|-----------------|------|----|
| CODICE                          | TITOLO                                                | STATO           | AZIC | IN |
| PRIVACY2018_L1<br>(Provvisorio) | Richiesta Piano<br>Formativo avviso<br>PRIVACY2018_L1 | In Compilazione | × 🛃  | 2  |
| A0118_0685                      | Richiesta Vouchers<br>avviso A0118                    | Gestione        |      |    |
| A0118_0684                      | Richiesta Vouchers<br>avviso A0118                    | Gestione        |      | 2  |

#### Sistema fonderWEB - Guida per l'invio e gestione dei Voucher - P.39 - RICHIESTA AMMESSA

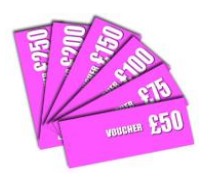

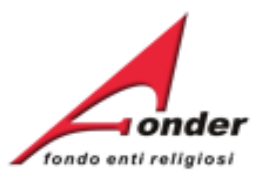

| Matricole INPS (attive): 2                          | formativi         | 01/04/2015 01        | /04/2025       | € 0,00        | € 0,00             |              |
|-----------------------------------------------------|-------------------|----------------------|----------------|---------------|--------------------|--------------|
| La lettera che comunica l'esito della va            | alutazione F      | onder                |                |               |                    |              |
| viene caricata nel Protocollo Documer               |                   |                      |                |               |                    |              |
| E' inviata una mail di avviso al legale r           | appresenta        | nte 31               | /12/2015       | € 1.200,00    | € 1.200,00         |              |
| dell'ente e al responsabile della Richie            | esta Vouche       | r per                |                |               |                    |              |
| comunicare l'avvenuto caricamento de                | ella lettera.     | 1. 1 (Sec.           | 1              |               | 1                  |              |
|                                                     |                   |                      |                |               |                    |              |
| La richiesta non ammessa al finanziar               | nento viene       | res                  | sentazione (   | e attuazione  |                    |              |
| spostata nell'Archivio Richieste.                   |                   |                      |                |               |                    |              |
|                                                     |                   | est                  | e di finanziai | mento in lavo | razione o attuazio | ne.          |
| Per accedere all'Archivio Richieste clie            | ccare qui         |                      |                |               |                    |              |
| Lettagno                                            | Accreditamento    | per la Presentazio   | one, Gestio    | ne e Rendico  | ontazione dei Pia  | ni Formativi |
|                                                     | Aziendali, Settor | riali e Territoriali |                |               |                    |              |
| Finanziamento totale Fonder Ricevuto                | Г                 |                      |                | 1             |                    |              |
| Richiesto: £ 2 207 00                               | AVVISO            | DATA A               | PERTURA        | DATA C        | HIUSURA            | AZIONI       |
| Approvato: € 1,047.00                               | C0113 - Richies   | ta 03/05             | 5/2013         | 31/12         | /2020              |              |
| Rendicontato: € 560.00                              | Accreditament     | to                   |                |               |                    |              |
| Certificato: € 560.00<br>Numero richieste totali: 6 |                   |                      |                |               |                    |              |
| Enti Beneficiari coinvolti: 76                      | Richieste di accr | editamento in pre    | esentazione    | e attuazion   | e                  |              |
| Numero di lavoratori in formazione: 230             |                   |                      |                |               |                    |              |
| Archivio Richieste                                  | CODICE            | DATA                 | D              | ATA           | STATO              | AZIONI       |
| Archite Included                                    | CODICE            | PRESENTAZIONE        | SCAI           | DENZA         | RICHIESTA          | ALIUNI       |
|                                                     |                   |                      |                |               |                    |              |

Sistema fonderWEB - Guida per l'invio e gestione dei Voucher - P.40 – RICHIESTA NON AMMESSA

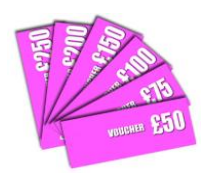

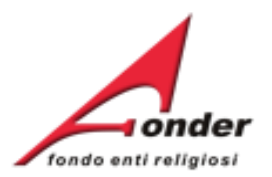

### Archivio Richieste di Finanziamento

| Codice     | Stato          | Data Inizio D<br>Attuazione A | Per visualizzare la lettera con l'esito<br>valutazione Fonder accedere al Pro | o della<br>otocollo | Certificato | Azioni |
|------------|----------------|-------------------------------|-------------------------------------------------------------------------------|---------------------|-------------|--------|
| A0115_0485 | Non<br>Ammesso | )                             | Documentazione.                                                               |                     | 0,00        | -      |
| A0115_0416 | Non<br>Ammesso |                               | Nel Protocollo Documentazione sor                                             |                     | 0,00        | 🗄 🙎    |
| A0115_0351 | Non<br>Ammesso |                               | presenti i documenti allegati alla nc                                         | mesta.              | E 0,00      | 🗄 🔒    |
| A0313_0368 | Saldato        | 26/10/2013 2                  | Per accedere al Protocollo Docume                                             | entazione           | 560,00      | 🗄 🚡    |
| A0212_1293 | Non<br>Ammesso | 12/01/2013 1                  | 2013 40 € 560,00 € 560,00                                                     | € 0,00 €            | E 0,00      | 🗄 📓    |

Indietro

Per visualizzare il formulario della richiesta cliccare qui.

### Sistema fonderWEB - Guida per l'invio e gestione dei Voucher - P.41 - RICHIESTA NON AMMESSA

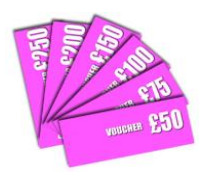

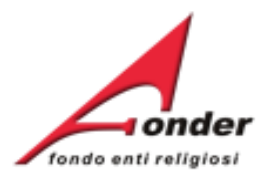

# **Gestione dei Voucher**

Sistema fonderWEB - Guida per l'invio e gestione dei Voucher - P.42 - GESTIONE DEI VOUCHER

![](_page_42_Picture_0.jpeg)

![](_page_42_Picture_1.jpeg)

| Fare click su questa icona per la gestio                                                                                                    | ne del Voucher.                      | 01/03/2019                      | 31/03/2019                         | € 0,00      | € 0.00   |            |     |
|----------------------------------------------------------------------------------------------------|--------------------------------------|---------------------------------|------------------------------------|-------------|----------|------------|-----|
| Documentazione che contiene i docum<br>entrata/uscita tra ente e FondER.<br>Attraverso questa icona si accede anch<br>telematico di trasmissione di documenti | e al canale<br>a FondER.             | 01/03/2019                      | 31/03/2019                         | € 1.600,00  | € 1.600, | 00         |     |
| Fare click su questa icona per la visuali                                                                                                    | - Neo-Aderenti<br>Iza 4)<br>zzazione | 01/03/2019                      | 31/03/2019                         | €0,00       | € 0.00   |            |     |
| Dettaglio                                                                                                    | Richieste di finar                   | nziamento in p                  | resentazione e                     | attuazione  |          |            |     |
| in                                                                                                    | CODICE                               |                                 | TITOLO                             | STATO       | D        | AZI        | олі |
| A seguito della notifica di<br>ammissibilità da parte del                                                                                                    | PRIVACY2018_L<br>(Provvisorio)       | 1 Richiest<br>Formati<br>PRIVAC | ta Piano<br>ivo avviso<br>Y2018_L1 | In Compila: | zione    | <b>×</b> 2 | 2   |
| FondER, lo stato della richiesta passerà a ' <b>Gestione</b> '.                                                                                               | A0118_0685                           | Richiest<br>avviso A            | ta Vouchers<br>A0118               | Gestion     |          |            |     |
| ti I<br>me                                                                                                    | A0118_0684                           | Richiest<br>avviso A            | ta Vouchers<br>A0118               | Gestion     | ne       | JA<br>PGT  | 1   |

Sistema fonderWEB - Guida per l'invio e gestione dei Voucher - P.43 – ACCESSO ALLA PAGINA DI GESTIONE

![](_page_43_Picture_0.jpeg)

![](_page_43_Picture_1.jpeg)

![](_page_43_Figure_2.jpeg)

![](_page_44_Picture_0.jpeg)

![](_page_44_Picture_1.jpeg)

### CALENDARIO LEZIONI - CODICE VOUCHER 1 MARIA ROSSI

| Moduli Formativi inseriti in presentazione |            |                             |
|--------------------------------------------|------------|-----------------------------|
| Titolo Modulo                              | Durata Ore | Ore assegnate in calendario |
| modulo 1                                   | 2          | 2                           |
| modulo 2                                   | 4          | 4                           |

| ULTIMO CALENDARIO APPROVATO [6 ore] |          |              |     |                                                         |  |  |  |
|-------------------------------------|----------|--------------|-----|---------------------------------------------------------|--|--|--|
| Data Lezione                        | Modulo   | Orario       | Ore | Sede                                                    |  |  |  |
| 19-04-2019                          | modulo 1 | 8:00 - 10:00 | 2   | Hotel Soggiorno Salesiano<br>via po - 00100 - ROMA (RM) |  |  |  |
| 29-04-2019                          | modulo 2 | 8:00 - 12:00 | 4   | Hotel Soggiorno Salesiano<br>via po - 00100 - ROMA (RM) |  |  |  |

![](_page_44_Figure_5.jpeg)

Sistema fonderWEB - Guida per l'invio e gestione dei Voucher - P.45 – MODIFICA DELLE DATE DI LEZIONE

![](_page_45_Picture_0.jpeg)

![](_page_45_Picture_1.jpeg)

| <b>ttenzione</b> : ' <b>Du</b><br>di c | <b>rata Ore</b> '<br>ogni modu | e 'Ore asso<br>lo devono | egnate in coincider | calendar<br>e.   | io'                 | CE V(            | riferimento alla prossima<br>pagina di Guida.                                |  |  |
|----------------------------------------|--------------------------------|--------------------------|---------------------|------------------|---------------------|------------------|------------------------------------------------------------------------------|--|--|
| loduli Formativi inserit               | i in presentazi                | one                      |                     |                  |                     |                  |                                                                              |  |  |
| itolo Modulo                           |                                |                          |                     | Dur              | ata Ore             |                  | Ore assegnate in calendario                                                  |  |  |
| odulo 1                                |                                |                          |                     | 2                |                     |                  | 2                                                                            |  |  |
| odulo 2                                |                                |                          |                     | 4                |                     |                  | 4                                                                            |  |  |
| LTIMO CALENDARIO A                     | APPROVATO                      | [6 ore]                  |                     |                  |                     |                  |                                                                              |  |  |
| ata Lezione                            | Mod                            | ulo                      | Orario              |                  | Ore                 |                  | Sede                                                                         |  |  |
| 9-04-2019                              | mod                            | ulo 1                    | 8:00 - 10:00        | 8:00 - 10:00 2 H |                     |                  | Hotel Soggiorno Salesiano<br>via po - 00100 - ROMA (RM)                      |  |  |
| -04-2019                               | mod                            | ulo 2                    | 8:00 - 12:00        |                  | 4                   |                  | Hotel Soggiorno Salesiano                                                    |  |  |
| ALENDARIO IN CORS<br>Ita Lezione       | O DI MODIFIC<br>Modulo         | A [da salvare]<br>Orano  | Ore                 | Sede             |                     | Una m<br>segnal  | nodifica fatta al calendario, viene<br>lata come modifica <b>da salvare.</b> |  |  |
| 9-04-2019 r                            | modulo 1                       | 8:30 - 10:30             | 2                   | via po - 00100   | no Sales<br>) - ROM | siano<br>A (RM)  | Modifica   Elimina   Duplica                                                 |  |  |
| -04-2019 r                             | modulo 2                       | 8:00 - 12:00             | 4                   | Per no           | no Sales<br>n pei   | siano<br>rdere l | le modifiche fatte al calendario                                             |  |  |

Sistema fonderWEB - Guida per l'invio e gestione dei Voucher - P.46 – MODIFICA DELLE DATE DI LEZIONE

![](_page_46_Picture_0.jpeg)

![](_page_46_Picture_1.jpeg)

- . Non è possibile inserire date di calendario che vadano oltre i 6 mesi dalla data di notifica del finanziamento da parte di FondER.
- . La data e l'orario di lezione possono essere modificati fino a 24 ore prima dell'inizio previsto.

 La durata complessiva del voucher non potrà essere superiore a quella approvata da FondER.
Una volta trascorso detto termine, la lezione non è più modificabile.

. Il sistema verifica automaticamente che le date di calendario non si sovrappongano.

In caso contrario verrà mostrato un apposito messaggio di errore.

![](_page_47_Picture_0.jpeg)

![](_page_47_Picture_1.jpeg)

# **Rendicontazione Richiesta Voucher**

Sistema fonderWEB - Guida per l'invio e gestione dei Voucher - P.48 – RENDICONTAZIONE RICHIESTA VOUCHER

![](_page_48_Picture_0.jpeg)

![](_page_48_Picture_1.jpeg)

| Per procedere con la<br>rendicontazione dei                     | - Neo-Aderenti<br>(Scadenza 4)                  | 01/03/2019                     | 31/03/2019                         | €0,00       | € 0.00     |                         |
|-----------------------------------------------------------------|-------------------------------------------------|--------------------------------|------------------------------------|-------------|------------|-------------------------|
| Voucher cliccare su<br>questa icona.                            | SCUOLA2018_L1<br>- Aderenti<br>(Scadenza 4)     | 01/03/2019                     | 31/03/2019                         | € 1.600,00  | € 1.600,00 |                         |
| U<br>Nor                                                        | SCUOLA2018_L2<br>- Neo-Aderenti<br>(Scadenza 4) | 01/03/2019                     | 31/03/2019                         | €0,00       | € 0.00     |                         |
| Ruolo: ICT                                                      |                                                 |                                |                                    |             |            |                         |
| Dettaglio                                                       | Richieste di fina                               | nziamento in p                 | resentazione e                     | attuazione  |            |                         |
|                                                                 |                                                 |                                |                                    | 1           |            |                         |
| Finanziamento totale Fonder Ricevuto                            | CODICE                                          |                                | TITOLO                             | STATO       | 0          | AZIONI                  |
| Ri<br>Ar<br>Re Visualizzare il <b>Protocollo Documentazione</b> | PRIVACY2018_L<br>(Provvisorio)                  | .1 Richies<br>Format<br>PRIVAC | ta Piano<br>ivo avviso<br>Y2018_L1 | In Compilaz | zione      | × 🖪 🛓                   |
| ce che registra i documenti in entrata/uscita tra               | 40118 0495                                      | Richios                        | ta Vouchors                        | Gastian     |            | <del>~ (</del> [])( > ) |
| Ne ente e Fonder.                                               | AUTT0_0665                                      | avviso /                       | 40118                              | Gestion     | e          |                         |
| Erl<br>Numero di lavoratori in formazione: 5                    | A0118_0684                                      | Richies<br>avviso              | ta Vouchers<br>A0118               | Gestion     | e          | 📓 🗟 🔎                   |

Sistema fonderWEB - Guida per l'invio e gestione dei Voucher - P.49 – ACCESSO ALLA PAGINA DI RENDICONTAZIONE

![](_page_49_Picture_0.jpeg)

![](_page_49_Picture_1.jpeg)

|                                     | ADAMIONE DIGILIEGTA MOLICIED                         |  |
|-------------------------------------|------------------------------------------------------|--|
|                                     | Prima di procedere con la rendicontazione di         |  |
|                                     | un Voucher è necessario inserire le ore di           |  |
|                                     | presenze e gli apprendimenti acquisiti.              |  |
| Da questa schermata potete gesti    | L'icona per inserire queste informazioni non è       |  |
| E' possibile modificare solo i voud | presente se vi sono ancora delle lezioni da attuare. |  |
|                                     |                                                      |  |

| Codice | Titolo      | Lavoratore Richiesto |       | Importo<br>Richiesto Moduli |     | Presenze<br>&<br>Valutazione | Stato   |
|--------|-------------|----------------------|-------|-----------------------------|-----|------------------------------|---------|
| 1      | primo corso | MARIA ROSSI          | € 100 |                             | 6/6 | Þ                            | AMMESSO |

| Codice |              | Titolo                                               | Lavoratore                                                                             | Importo<br>Richiesto | Moduli | Calendario<br>( tot. in ore ) | Presenze<br>&<br>Valutazione | Stato   |
|--------|--------------|------------------------------------------------------|----------------------------------------------------------------------------------------|----------------------|--------|-------------------------------|------------------------------|---------|
| 2      | secondo cors | Cliccando qui o<br>allievo il nume<br>valutazione su | è possibile inserire per og<br>ro di ore frequentate e la<br>gli apprendimenti acquisi | gni<br>ti.           |        | 6/6                           |                              | AMMESSO |

Indietro

![](_page_50_Picture_0.jpeg)

![](_page_50_Picture_1.jpeg)

![](_page_50_Figure_2.jpeg)

![](_page_50_Figure_3.jpeg)

Sistema fonderWEB - Guida per l'invio e gestione dei Voucher - P.51 - RENDICONTAZIONE VOUCHER

![](_page_51_Picture_0.jpeg)

![](_page_51_Picture_1.jpeg)

#### INSERIMENTO PRESENZE PER IL PARTECIPANTE MAR<u>IA R</u>OSSI ORE SVOLTE / ORE PREVISTE Inserire il numero di ore frequentate 6 e cliccare su 'Salva'. Una volta inserite le ore, se l'allievo TAZIONE DEGLI APPRENDIMENTI ACQUISITI è FORMATO, si aprirà la parte dedicata all'attestazione degli ATIVI namente guidato/a, svolge compiti semplici in situazioni note apprendimenti acquisiti. piti semplici anche in situazioni nuove, mostrando di possedere conoscenze e abilità fondamentali e I saper applicare dure apprese. piti e risolve problemi in situazioni nuove, comple scelte consapevoli, mostrando di saper utilizzare le onoscenze e le Il discente svolge compiti e risolve problemi complessi, mostrando padronanza nell'uso delle conoscenze e delle abilità; pri oone e sostiene A - AWANZATO le proprie opinioni e assume in modo responsabile decisioni consapevoli N. MODULO TITOLO CONOSCENZE - COMPETENZE IN ESITO FORMATIVO **CONO SCENZE** CONOSCENZA LIVELLO RAGGIUNTO conoscenza 1 B CO DO 1 modulo 1 COMPETENZE COMPETENZA LIVELLO RAGGIUNTO △ ○ CO DO competenza 1 BC CONO SCENZE CONOSCENZA LIVELLO RAGGIUNTO conoscenza 2 1 Δ Ο BC CO DO 2 modulo 2 COMPETENZE COMPETENZA LIVELLO RAGGIUNTO CO DO 1 competenza 2 A 🔾 BC Salva Indietro

Sistema fonderWEB - Guida per l'invio e gestione dei Voucher - P.52 - RENDICONTAZIONE VOUCHER

![](_page_52_Picture_0.jpeg)

![](_page_52_Picture_1.jpeg)

Per ogni modulo didattico e ogni conoscenza e competenza inserita in fase di presentazione della Richiesta Voucher è **OBBLIGATORIO** indicare il livello di apprendimento raggiunto.

| N. MODULO<br>FORMATIVO | TITOLO                | CONOSCENZE - COMPETENZE IN ESITO        |                |
|------------------------|-----------------------|-----------------------------------------|----------------|
| 1                      |                       | CONOSCENZE                              |                |
|                        |                       | CONOSCENZA                              | ELLO RAGGIUNTO |
|                        | modulo 1              | 1 conoscenza 1 A O                      | B○ C○ D○       |
|                        | modulo I              | COMPETENZE                              |                |
|                        |                       | COMPETENZA                              | ELLO RAGGIUNTO |
|                        |                       | 1 competenza 1 A                        | B ⊂ C ⊂ D ⊂    |
|                        |                       |                                         |                |
| E                      |                       | CONOSCENZE                              |                |
|                        | Inserite le presenze  | e le valutazioni, cliccare su 'Salva'.  | ELLO RAGGIUNTO |
| 2                      | Una volta salvato, n  | on è possibile più apportare modifiche. | B C D          |
| 2                      | ,                     | ZE ZE                                   |                |
|                        | In caso di correzioni | inviare una comunicazione attraverso    | ELLO RAGGIUNTO |
|                        |                       | entazione.                              | B C D D        |
|                        | 1                     |                                         |                |

Sistema fonderWEB - Guida per l'invio e gestione dei Voucher - P.53 - RENDICONTAZIONE VOUCHER

Salva

Indietro

![](_page_53_Picture_0.jpeg)

![](_page_53_Picture_1.jpeg)

![](_page_53_Figure_2.jpeg)

Indietro

![](_page_54_Picture_0.jpeg)

![](_page_54_Picture_1.jpeg)

## GESTIONE RICHIESTA VOUCHER

### A0118\_0685

Da questa schermata potete gestire i calendari dei voucher. E' possibile modificare solo i voucher ammessi

| Codice                                     | Tito         | lo                                                                                                    | Lavoratore                                                                  | Importo<br>Richiesto | Moduli | Calendario<br>( tot. in ore ) | Stampa<br>Attestato | Rendicontazione<br>(Giustificativi)             | Stato   |
|--------------------------------------------|--------------|----------------------------------------------------------------------------------------------------|-----------------------------------------------------------------------------|----------------------|--------|-------------------------------|---------------------|-------------------------------------------------|---------|
| 1                                          | primo corso  |                                                                                                    | MARIA ROSSI                                                                 | € 100                |        | 6/6                           | ₽                   |                                                 | AMMESSO |
| Per procedere con la rendicontazione di un |              |                                                                                                    |                                                                             |                      |        |                               |                     |                                                 |         |
| Codice                                     |              | Voucher<br>docume                                                                                                    | Voucher è necessario allegare tutta la documentazione prevista dall'Avviso. |                      |        |                               | lli Calend          | ario Fresenze &<br><sup>ore )</sup> Valutazione | Stato   |
| 2                                          | secondo cors | L'icona per accedere alla pagina di<br>Rendicontazione non è presente se vi sono<br>ancora delle lezioni da attuare. |                                                                             |                      |        |                               |                     |                                                 | AMMESSO |

Indietro

Sistema fonderWEB - Guida per l'invio e gestione dei Voucher - P.55 – RENDICONTAZIONE VOUCHER

![](_page_55_Picture_0.jpeg)

![](_page_55_Picture_1.jpeg)

![](_page_55_Figure_2.jpeg)

#### Sistema fonderWEB - Guida per l'invio e gestione dei Voucher – P.56 – RENDICONTAZIONE VOUCHER

![](_page_56_Picture_0.jpeg)

![](_page_56_Picture_1.jpeg)

![](_page_56_Figure_2.jpeg)

Sistema fonderWEB - Guida per l'invio e gestione dei Voucher – P.57 – RENDICONTAZIONE VOUCHER

![](_page_57_Picture_0.jpeg)

![](_page_57_Picture_1.jpeg)

![](_page_57_Figure_2.jpeg)

![](_page_58_Picture_0.jpeg)

![](_page_58_Picture_1.jpeg)

![](_page_58_Figure_2.jpeg)

#### Sistema fonderWEB - Guida per l'invio e gestione dei Voucher - P.59 - RENDICONTAZIONE VOUCHER

![](_page_59_Picture_0.jpeg)

![](_page_59_Picture_1.jpeg)

![](_page_59_Figure_2.jpeg)

Indietro

#### Sistema fonderWEB - Guida per l'invio e gestione dei Voucher – P.60 – RENDICONTAZIONE VOUCHER

![](_page_60_Picture_0.jpeg)

![](_page_60_Picture_1.jpeg)

#### GESTIONE RICHIESTA VOUCHER

A0121\_0 ^

![](_page_60_Figure_4.jpeg)

Indietro

#### Sistema fonderWEB - Guida per l'invio e gestione dei Voucher - P.61 - RENDICONTAZIONE VOUCHER

![](_page_61_Picture_0.jpeg)

![](_page_61_Picture_1.jpeg)

Facendo click su questa icona e' possibile visualizzare il **Protocollo Documentazione** che registra i documenti in entrata/uscita tra ente e Fonder.

Facendo click su questa icona è possibile

stampare il formulario della richiesta.

Lo stato della richiesta è

'Rendicontato'.

Nome: SIMONETTA MERCORELLI Ruolo: ICT

Richiesto: € 660.00

Section to grad door to

|                                                 |            |            |       |       | _ | 1 |  |
|-------------------------------------------------|------------|------------|-------|-------|---|---|--|
| (Scadenza 4)                                    |            |            |       |       |   | — |  |
| SCUOLA2018_L2<br>- Neo-Aderenti<br>(Scadenza 4) | 01/03/2019 | 31/03/2019 | €0,00 | €0.00 |   |   |  |

Richieste di finanziamento in presentazione e attuazione

| Incluence of Intelliging        | euro in brezencezione e c                             | 10000210110     | and the second second second second second second second second second second second second second second second |
|---------------------------------|-------------------------------------------------------|-----------------|----------------------------------------------------------------------------------------------------|
|                                 |                                                       |                 |                                                                                                    |
| CODICE                          | TITOLO                                                | STATO           | AZIONI                                                                                                    |
| PRIVACY2018_L1<br>(Provvisorio) | Richiesta Piano<br>Formativo avviso<br>PRIVACY2018_L1 | In Compilazione | 🗙 🛃 🧷                                                                                                    |
| A0118_0685                      | Richiesta Vouchers<br>avviso AD118                    | Rendicontato    |                                                                                                    |
| A0118_0684                      | Richiesta Vouchers<br>avviso A0118                    | Gestione        | 🔉 🗄 🧷                                                                                                    |

Archivio Richieste

Dettaglio

Accreditamento per la Presentazione, Gestione e Rendicontazione dei Piani Formativi Aziendali, Settoriali e Territoriali

Sistema fonderWEB - Guida per l'invio e gestione dei Voucher - P.62 - VERIFICA RENDICONTAZIONE

![](_page_62_Picture_0.jpeg)

![](_page_62_Picture_1.jpeg)

| NUO                | Lo stato della richiesta<br>è 'Richiesta integrazione'. | II FondER potrebbe richiedere di integrare la Rendicontazione presentata caricando una lettera di richiesta integrazione sul Protocollo Documentazione     E' inviata una mail di avviso al legale rappresentante dell'ente e al responsabile della Richiesta Voucher protocollo Integrazione della lettera.     Rich     Per accedere al Protocollo Documentazione cliccare |                                                       |                           |                 |  |  |  |
|--------------------|---------------------------------------------------------|----------------------------------------------------------------------------------------------------|-------------------------------------------------------|---------------------------|-----------------|--|--|--|
| Fi                 |                                                         | CODICE                                                                                                    | TITOLO                                                | STATO                     | AZIONI          |  |  |  |
| Rich<br>App<br>Rep |                                                         | PRIVACY2018_L1<br>(Provvisorio)                                                                                                    | Richiesta Piano<br>Formativo avviso<br>PRIVACY2018_L1 | In Compilazione           | × 🛛 🖉           |  |  |  |
| Cert               | ificato: € 0.00                                         | A0118_0685                                                                                                    | Richiesta Vouchers<br>avviso A0118                    | Richiesta<br>Integrazione |                 |  |  |  |
|                    |                                                         | AD118_0684                                                                                                    | Richiesta Vouchers<br>avviso A0118                    | Gestione                  | 🛃 📑 👱           |  |  |  |
|                    | oucher, fare click su questa icona.                     | Accreditamento per la<br>Aziendali, Settoriali e                                                                                                    | a Presentazione, Gestion<br>Territoriali              | e e Rendicontazione dei   | Piani Formativi |  |  |  |

Sistema fonderWEB - Guida per l'invio e gestione dei Voucher - P.63 – RICHIESTA INTEGRAZIONE RENDICONTAZIONE

![](_page_63_Picture_0.jpeg)

![](_page_63_Picture_1.jpeg)

![](_page_63_Figure_2.jpeg)

Sistema fonderWEB - Guida per l'invio e gestione dei Voucher - P.64 - RICHIESTA INTEGRAZIONE RENDICONTAZIONE

![](_page_64_Picture_0.jpeg)

![](_page_64_Picture_1.jpeg)

![](_page_64_Figure_2.jpeg)

Sistema fonderWEB - Guida per l'invio e gestione dei Voucher – P.65 – RICHIESTA INTEGRAZIONE RENDICONTAZIONE

![](_page_65_Picture_0.jpeg)

![](_page_65_Picture_1.jpeg)

![](_page_65_Figure_2.jpeg)

Sistema fonderWEB - Guida per l'invio e gestione dei Voucher – P.66 – RICHIESTA INTEGRAZIONE RENDICONTAZIONE

![](_page_66_Picture_0.jpeg)

![](_page_66_Picture_1.jpeg)

Dimensione Massima di ogni singolo file caricabile: 8M Durata del caricamento: 1 minuto circa per Mb

### A0314\_0 - Voucher N. 1

L'ASPETTO ORGANIZZATIVO E PRATICO DEL SETTORE CUCINA PER EDUCATORI ASILI NIDO E INSEGNATI DELLA SCUOLA <u>DELL'INFANZIA</u>

![](_page_66_Figure_5.jpeg)

![](_page_67_Picture_0.jpeg)

![](_page_67_Picture_1.jpeg)

# Canale tematico di trasmissione dei documenti a/da FondER

Sistema fonderWEB - Guida per l'invio e gestione dei Voucher - P.68 – INVIO TELEMATICO COMUNICAZIONI

![](_page_68_Picture_0.jpeg)

![](_page_68_Picture_1.jpeg)

#### Dati Soggetto

E' possibile visualizzare il Protocollo dei documenti allegati alla richiesta di finanziamento.

Si tratta del Protocollo Documentazione che registra la trasmissione dei documenti in entrata/uscita tra ente e FondER. Avvisi in corso e Finanziamenti di cui si può beneficiare

| AVVISO                             | DATA<br>APERTURA | DATA<br>CHIUSURA | MASSIMALE  | RESIDUO<br>RICHIEDIBILE | ATTIVA<br>RICHIESTA |
|------------------------------------|------------------|------------------|------------|-------------------------|---------------------|
| A0113 - Linea<br>1 (Scadenza<br>2) | 16/06/2013       | 15/09/2013       | € 2.400,00 | € 2.400,00              |                     |
| A0113 - Linea                      | 14/05/2012       | 21/12/2012       | £ 2,400,00 | £ 2,400,00              |                     |
| 2                                  | 10/00/2010       | 0111212010       | 0 21100,00 | 0 21100,00              |                     |
| A0213                              | 16/05/2013       | 31/12/2013       | € 2.400,00 | € 2.400,00              |                     |
| A0313 -<br>Vouchers<br>2013        | 03/05/2013       | 31/12/2013       | € 960,00   | € 576,00                |                     |

Richieste di finanziamento in presentazione e attuazione

| CODICE     | TITOLO                             | STATO      | AZIONI |
|------------|------------------------------------|------------|--------|
| A0313_0160 | Richiesta Vouchers<br>avviso A0313 | Presentato |        |

Dettaglio

Accreditamento per la Presentazione, Gestione e Rendicontazione dei Piani Formativi

Sistema fonderWEB - Guida per l'invio e gestione dei Voucher - P.69 - INVIO TELEMATICO COMUNICAZIONI

![](_page_69_Figure_0.jpeg)

### PROTOCOLLO DOCUMENTAZIONE IN ENTRATA / USCITA

| Num.<br>Prot. | Data<br>Spedizione     | Verso  | Tipo Documento                                    | Richiesta  | Oggetto                                 | Documento |
|---------------|------------------------|--------|---------------------------------------------------|------------|-----------------------------------------|-----------|
| 9593          | 05/11/2013<br>12:15:08 | Uscita | Lettera esito ammissibilità Richiesta<br>Vouchers | A0313_0455 | Lettera ammissibilità richiesta voucher |           |

Sistema fonderWEB - Guida per l'invio e gestione dei Voucher - P.70 - INVIO TELEMATICO COMUNICAZIONI

![](_page_70_Picture_0.jpeg)

![](_page_70_Picture_1.jpeg)

| Modifica                                                                                     | A0515 - Piani<br>formativi<br>portabilità | 01/04/2015                            | 01/04/2025                | € 0,00                   | € 0,00           |           |  |
|----------------------------------------------------------------------------------------------|-------------------------------------------|---------------------------------------|---------------------------|--------------------------|------------------|-----------|--|
| Posizione FondER                                                                             | A0116 -<br>Vouchers<br>2016               | 27/01/2016                            | 31/12/2016                | € 600,00                 | € 600,00         |           |  |
| Matricole INPS (attive): 1<br>Numero Lavoratori Aderenti: 7                                  | A0216 - Neo-<br>aderenti                  | 27/01/2016                            | 31/12/2016                | € 0,00                   | € 0,00           |           |  |
| Competenza Ultimo DM: 2015/08<br>Identificativo: 1                                           | A0316 - Piani<br>formativi<br>Aziendali   | 27/01/2016                            | 29/02/2016                | € 1.200,00               | € 1.200,00       |           |  |
| Utenze Ret<br>Nella MyHome è presente<br>Richieste dove vengono r                            | 15/03/2016                                | € 1.200,00 € 1.200,00                 |                           |                          |                  |           |  |
| Ruolo: ICT dell'ente che hanno raggio<br>conclusivo (saldato, revoc                          | raggiunto uno stato                       |                                       |                           | esentazione e attuazione |                  |           |  |
| ammesso)                                                                                     |                                           |                                       | TOLO                      | STATO                    |                  | AZIONI    |  |
| Finanziam                                                                                    |                                           |                                       | Piano<br>avviso A0215     | In Compilazi             | one 🗙            | 2         |  |
| Richiesto: € 0.00<br>Approvato: € 0.00<br>Rendicontato: € 0.00                               | A0115 (Provvi                             | sorio) Richies<br>avviso              | ta Vouchers<br>A0115      | In Compilazi             | one 🗙            | 2         |  |
| Certificato: € 0.00<br>Numero richieste totali: 66                                           | A0314 (Provvisorio) Richi<br>avvis        |                                       | ta Vouchers<br>A0314      | In Compilazione          |                  | : 🛃 🔎     |  |
| Enti Beneficiari coinvolti: 1<br>Numero di lavoratori in formazione: 2<br>Archivio Richieste | Accreditamen<br>Aziendali, Set            | to per la Preser<br>toriali e Territo | ntazione, Gestio<br>riali | ne e Rendiconta          | azione dei Piani | Formativi |  |

Sistema fonderWEB - Guida per l'invio e gestione dei Voucher - P.71 – ARCHIVIO RICHIESTE

![](_page_71_Picture_0.jpeg)

![](_page_71_Picture_1.jpeg)

# Dopo aver cliccato su Archivio Richieste si apre questa pagina.

### Archivio Richieste di Finanziamento

| Codice   | Stato                                                                                                    | Data Inizio<br>Attuazione | Data Fine<br>Attuazione | Ore Totali di<br>Formazione                                   | Richiesto     | Approvato      | Rendicontato | Certificato | Azioni |  |  |
|----------|----------------------------------------------------------------------------------------------------|---------------------------|-------------------------|---------------------------------------------------------------|---------------|----------------|--------------|-------------|--------|--|--|
| A0215_0  | Revocato                                                                                                    |                           |                         | 0                                                             | €1.           | €1.            | €1.          | €1.         | - 1    |  |  |
| A0315_01 | Revocato                                                                                                    |                           |                         | 0                                                             | €1.           | €1.            | €1.          | €1.         |        |  |  |
| A        | Per ogni                                                                                                    | richiesta v               | iene riporta            | to il codice                                                  | e, lo stato e | i dati del fir | anziamento   | <b>)</b> .  | - 20   |  |  |
| A0315_0( | Revocato                                                                                                    | 18/10/2015                | 02/11/2015              | 14                                                            | €1.           | €1.            | €1.          | €1.         |        |  |  |
| A0315_0( | Co ototo rich                                                                                                    | inata (nalda              |                         | ta la data                                                    | del soldo     | € <b>1</b> .   | €1.          | €1.         | -      |  |  |
| A0315_0( | Se stato nch                                                                                                    | iesta salua               | ato e nporta            |                                                               | del saldo.    | 1.             | €1.          | €1.         |        |  |  |
| A0314_01 | Saldato<br>(31/07/2015)                                                                                                    | 18/07/2014                | 01/08/2014              | 52                                                            | €1.           | €1.            | €1.          | €1.         |        |  |  |
| A0313_05 | Saldato<br>(31/07/2015)                                                                                                    | 28/02/2014                | 20/02/2014              | 00                                                            | 61            | 61             | 61           | £ 1         |        |  |  |
| A0313_05 | Non<br>Ammesso     E' possibile accedere al Protocollo Documentazione<br>per visualizzare i documenti scambiati tra ente e Fonder. |                           |                         |                                                               |               |                |              |             |        |  |  |
|          |                                                                                                    |                           | Entrando                | Entrando nel Protocollo è possibile inviare una comunicazione |               |                |              |             |        |  |  |
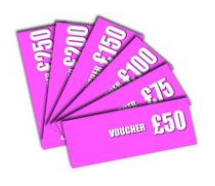

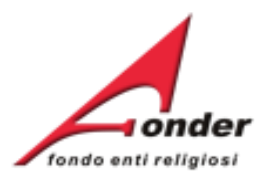

## Importante

L'Ente Beneficiario potrà presentare una o più richieste di Voucher, anche in periodi diversi nell'ambito della vigenza dell'avviso.

Due sono le condizioni:

- 1. Su fonderWEB non può esserci più di una richiesta in lavorazione per volta.
- 2. L'importo massimo richiedibile dall'Ente Beneficiario per tutte le richieste di Voucher effettuabili nell'ambito della vigenza dell'Avviso è stabilito nel testo dello stesso Avviso in relazione alla classe dimensionale dell'azienda.

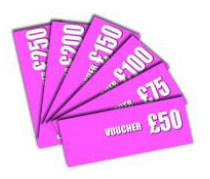

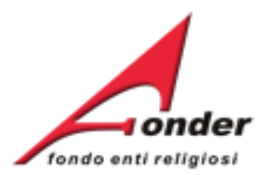

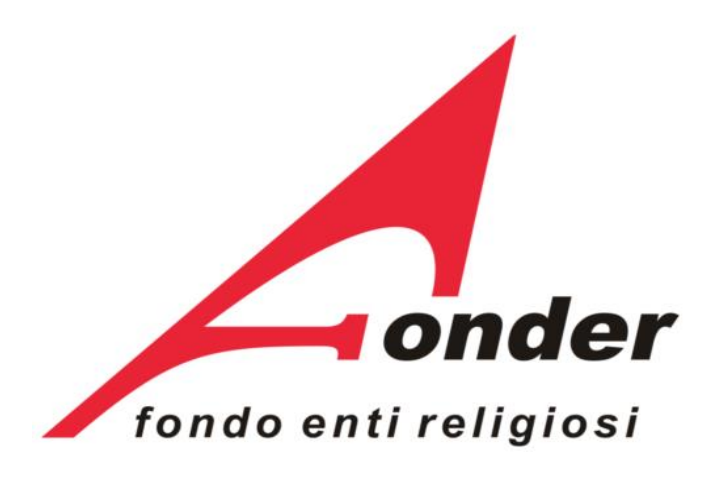

Via V. Bellini, 10 - 00198 Roma eMail: <u>segreteria@fonder.it</u> Telefono: 06/45.75.29.01 Fax: 06/85.35.46.00

## Sistema fonderWEB - Guida per l'invio e gestione dei Voucher - P.74 - CONTATTI